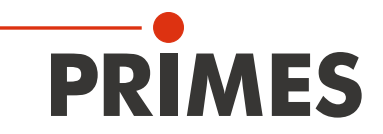

## Original Operating Manual

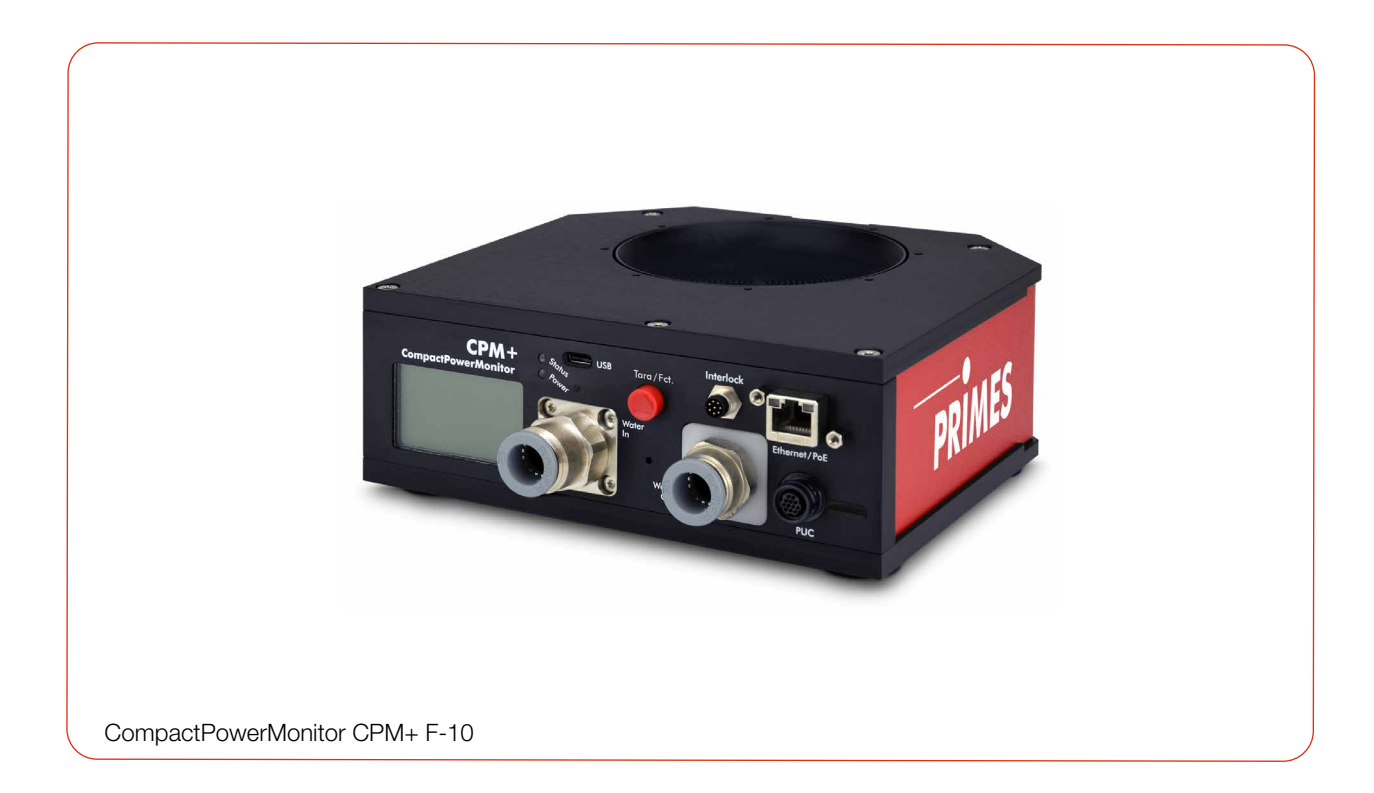

## CompactPowerMonitor CPM+

CPM+ F-1, CPM+ F-10, CPM+ F-30 LaserDiagnosticsSoftware LDS

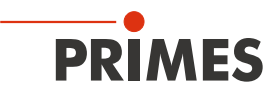

### **IMPORTANT!**

### READ CAREFULLY BEFORE USE.

KEEP FOR FUTURE USE.

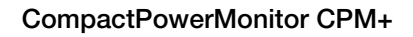

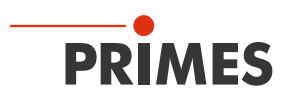

### Table of contents

| 1 | Basic  | c safety r       | notes                                                 | 7         |
|---|--------|------------------|-------------------------------------------------------|-----------|
| 2 | lcons  | s and cor        | nventions                                             | 8         |
| 3 | Abou   | ut this op       | perating manual                                       | 10        |
| 4 | Devid  | ce descri        | iption                                                | 10        |
|   | 4.1    | o eqvT           | verview                                               |           |
|   |        | 4.1.1            | Devices with turbine                                  | 10        |
|   |        | 4.1.2            | Devices with ultrasonic sensors                       | 11        |
|   | 4.2    | Functio          | onal description                                      | 11        |
|   | 4.3    | Measu            | iring principle                                       | 11        |
|   | 4.4    | Tara/Fo          |                                                       | 12        |
|   |        | 4.4.1            | lare function                                         | 12        |
|   | 15     | 4.4.2<br>Ontical | Switching between the screens of the display          | ے ا<br>12 |
|   | 4.0    | 4 5 1            | I EDs                                                 | 12        |
|   |        | 4.5.2            | Display                                               |           |
|   | 4.6    | Explan           | ation of the product safety labels and warning labels | 14        |
|   | 4.7    | Scope            | of delivery and optional accessories                  | 14        |
| 5 | Trans  | sport and        | d storage                                             | 15        |
|   | Traine |                  |                                                       |           |
| 6 | Mour   | nting            |                                                       | 16        |
|   | 6.1    | Condit           | ions at the installation site                         | 16        |
|   | 6.2    | Installa         | ation in the laser system                             | 16        |
|   |        | 6.2.1            | Prepare mounting                                      | 16        |
|   |        | 6.2.2            | Possible mounting positions                           | 16        |
|   |        | 6.2.3            | Align the device                                      | 18        |
|   | 63     | 6.2.4<br>Pomov   | val from the laser system                             | 20        |
| 7 | 0.0    |                  | a non the laser system                                | 20        |
| 1 |        |                  |                                                       | 24        |
|   | 7.1    | Overvie          | ew of connectors                                      | 24        |
|   | 1.2    | Power            | Power supply                                          | 25        |
|   |        | 1.2.1            | when used as a stand-alone device                     | 26        |
|   |        | 7.2.2            | Power supply via USB                                  |           |
|   |        |                  | and communication with the PC via USB                 | 27        |
|   |        | 7.2.3            | Power supply via USB                                  |           |
|   |        |                  | and communication with the PC via Ethernet            | 28        |
|   |        | 7.2.4            | Power supply via Power over Ethernet (PoE)            |           |
|   |        | 7 0 F            | and communication with the PC via Ethernet            | 29        |
|   |        | 7.2.5            | Power supply via USB-C power supply                   | 20        |
|   | 73     | Ethern           | et/PoF                                                | 31        |
|   | 7.4    | USB              |                                                       |           |
|   | 7.5    | PRIME            | ES Universal Connector (PUC)                          | 31        |
|   | 7.6    | Safety           | interlock (Interlock)                                 | 32        |
|   | 7.7    | Cooling          | g circuit (Water In/Water Out)                        | 34        |
|   |        | 7.7.1            | Connect/remove cooling water hoses                    | 34        |
|   |        | 1.7.2            | Damage to the device                                  | 34        |
|   |        | 1.1.3<br>771     | Avoid measurement inaccuracies                        | 35<br>26  |
|   |        | 775              | Parameters of cooling water connection                | 30<br>37  |
|   |        | 7.7.6            | Pressure loss                                         |           |
|   |        |                  |                                                       | -         |

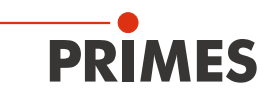

| 8  | Software installation                                                   | 39       |  |  |
|----|-------------------------------------------------------------------------|----------|--|--|
|    | 8.1 Install LaserDiagnosticsSoftware LDS                                |          |  |  |
|    | 8.2 Connect PRIMES device to a PC                                       |          |  |  |
|    | 8.2.1 Integration of a PRIMES device into a network                     |          |  |  |
|    | 8.2.2 Direct connection of a PRIMES device to a PC                      |          |  |  |
| 9  | Measuring                                                               | 40       |  |  |
|    | 9.1 Warning messages                                                    | 40       |  |  |
|    | 9.2 Preparing measurement readiness                                     | 41       |  |  |
|    | 9.3 Measuring with the CPM+ as a stand-alone device                     | 41       |  |  |
|    | 9.4 Measuring with the LaserDiagnosticsSoftware LDS                     | 42       |  |  |
|    | 9.4.1 Connect/disconnect the device with the LDS                        | 42       |  |  |
|    | 9.4.2 General information about working with the LDS                    | 44       |  |  |
|    | 9.4.3 Open power measurement mode                                       | 46       |  |  |
|    | 9.4.4 Perform power measurement                                         | 46       |  |  |
|    | 9.4.5 Measurement results display                                       | 49       |  |  |
| 10 | Troubleshooting                                                         | 50       |  |  |
|    | 10.1 Messages in the LDS during measurement                             | 50       |  |  |
|    | 10.2 Connection errors whit the LDS                                     | 51       |  |  |
|    | 10.2.1 Ethernet connection errors                                       | 51       |  |  |
|    | 10.2.2 USB connection errors                                            | 51       |  |  |
|    | 10.3 Red flashing Status LED without an error message on the display    |          |  |  |
|    | 10.4 Warning or error message on the display                            |          |  |  |
|    | 10.4.1 Warning message (Status LED lights up yellow)                    |          |  |  |
|    | 10.4.2 Error message (Status LED flashes red)                           |          |  |  |
|    | 10.5 Other errors                                                       |          |  |  |
|    | 10.6 Damages to the absorber                                            | 54       |  |  |
| 11 | Maintenance and service                                                 | 56       |  |  |
|    | 11.1 Maintenance intervals                                              | 56       |  |  |
|    | 11.2 Cleaning the device surface                                        | 56       |  |  |
|    | 11.3 Cleaning the internal water filter (only CPM+ F-10 and CPM+ F-30): | 56       |  |  |
| 12 | Measures for the product disposal                                       | 56       |  |  |
| 13 | Declaration of conformity                                               | 57       |  |  |
| 14 | Technical data                                                          | 58       |  |  |
| 15 | Dimensions                                                              | 60       |  |  |
| 10 |                                                                         | <u> </u> |  |  |
|    | 15.2 CPM+ F-10                                                          | 00<br>61 |  |  |
|    | 15.3 CPM+ F-30                                                          |          |  |  |
| 16 | Appendix                                                                | 63       |  |  |
|    | A Diagrams of the max, laser power as a function of the beam diameter   | 63       |  |  |
|    | B GNU GPL license notice                                                | 64       |  |  |
|    | C Fiber adapters and domes                                              | 65       |  |  |
|    | D Parallel operation of the CPM+ with a FocusMonitor FM+                | 67       |  |  |

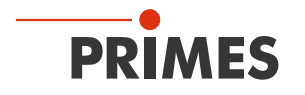

#### **PRIMES** - the company

PRIMES is a manufacturer of measuring devices for the analysis of laser beams. These devices are used for the diagnostics of high-power lasers. This ranges from CO<sub>2</sub> lasers to solid-state and fiber lasers to diode lasers and the wavelength ranges from IR to near UV. A wide range of measuring devices is available to determine the following beam parameters:

- Laser power
- Beam dimensions and position of an unfocused beam
- Beam dimensions and position of a focused beam
- Beam quality factor M<sup>2</sup>

Development, production and calibration of the measuring devices is performed at PRIMES. This guarantees optimum quality, excellent service, and a short reaction time, providing the basis for us to meet all of our customers' requirements quickly and reliably.

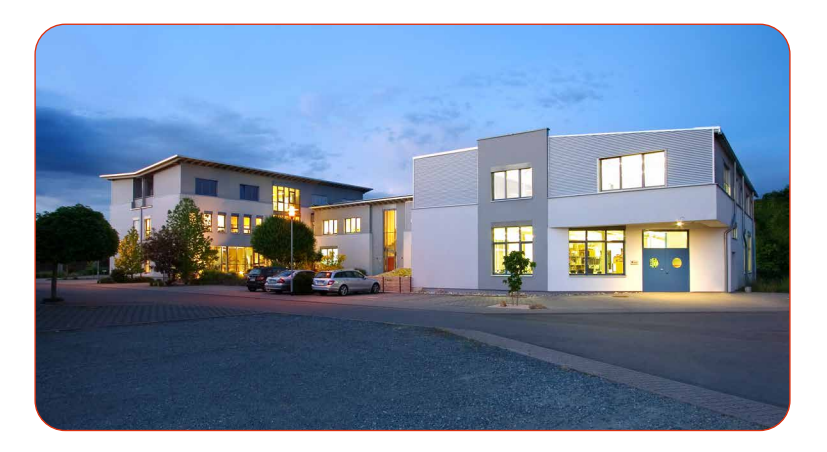

PRIMES GmbH Max-Planck-Str. 2 64319 Pfungstadt Germany

Tel +49 6157 9878-0 info@primes.de www.primes.de

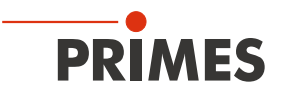

### 1 Basic safety notes

#### Intended use

The device has been designed exclusively for measurements in the beam of high-power lasers.

Use for any other purpose is considered as not intended and is strictly prohibited. Furthermore, intended use requires that all information, instructions, safety notes and warning messages in this operating manual are observed. The specifications given in chapter 14 "Technical data" on page 58 apply. Any given limit values must be complied with.

If not used as intended, the device or the system in which the device is installed can be damaged or destroyed. In addition, there is an increased risk to health and life. Only use the device in such a way that there is no risk of injury.

This operating manual is an integral part of the device and must be kept in the immediate vicinity of the place of use, accessible to personnel at all times.

Every person who is responsible for the installation, start-up or operation of the device must have read and understood the operating manual and, in particular, the safety instructions.

If you still have questions after reading this operating manual, please contact PRIMES or your supplier for your own safety.

#### Observing applicable safety regulations

Observe the safety-relevant laws, guidelines, standards and regulations in the current editions published by the state, standardization organizations, professional associations, etc. In particular, observe the regulations on laser safety and comply with their requirements.

#### Necessary safety measures

The device measures direct laser radiation, but does not emit any radiation itself. However, during the measurement the laser beam is directed at the device. This produces scattered or directed reflection of the laser beam (laser class 4). The reflected beam is usually not visible.

Protect yourself from direct and reflected laser radiation while working with the device by taking the following measures:

- Never leave the device unattended when taking measurements.
- Wear **safety goggles** adapted to the power, power density, laser wavelength and operating mode of the laser beam source in use.
- Wear suitable protective clothing or protective gloves if necessary.
- If possible, also protect yourself from direct laser radiation and scattered radiation by using separating protective devices that block or attenuate the radiation.
- If the device is moved from its aligned position, increased scattered or directed reflection of the laser beam occurs during measuring operation. Mount the device in such a way that it cannot be moved unintentionally, i.e. by bumping or pulling the cables
- Connect the laser control's safety interlock to the device. Check that the safety interlock will switch off the laser properly in case of error.
- Install safety switches or emergency safety mechanisms that allow the laser to be switched off immediately.
- Use suitable beam guidance and beam absorber elements which do not emit any hazardous substances when irradiated.

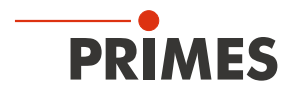

#### Employing qualified personnel

The device may only be operated by qualified personnel. The qualified personnel must have been instructed in the installation and operation of the device and must have a basic understanding of working with high-power lasers, beam guiding systems and focusing units.

#### Conversions and modifications

The device may not be modified in terms of design or safety without the explicit consent of the manufacturer. The same applies to unauthorized opening, dismantling and repair. The removal of covers is only permitted within the scope of the intended use.

#### Liability disclaimer

Manufacturer and distributor exclude any liability for damages and injuries which are direct or indirect consequences of using the device not as intended or modifying the device or the associated software without authorization.

### 2 Icons and conventions

#### Warning messages

The following icons and signal words indicate possible residual risks in the form of warnings:

### **DANGER**

Means that death or serious physical injuries **will** occur if necessary safety precautions are not taken.

### <u> W</u>ARNING

Means that death or serious physical injuries **may** occur if necessary safety precautions are not taken.

CAUTION

Means that minor physical injury may occur if necessary safety precautions are not taken.

### NOTICE

Means that property damage may occur if necessary safety precautions are not taken.

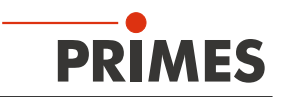

#### Product safety labels

The following icons are used on the device itself to indicate imperatives and possible dangers:

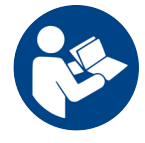

Read and understand the operating manual before using the device!

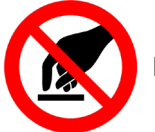

Do not touch!

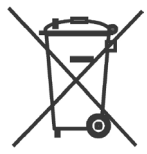

Labeling according to WEEE directive:

The device must not be disposed of with household waste, but in a separate WEEE collection in an environmentally friendly way.

#### Further icons and conventions in this operating manual

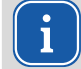

Here you will find useful information and helpful tips.

Indicates a single instruction.

If several of these instructions appear one below the other, the order in which they are executed is irrelevant or they represent alternative courses of action.

- 1. A numbered list identifies a sequence of instructions that must be executed in the specified order.
- 2.
- د ک
- ••
- Indicates the result of an action to explain processes that take place in the background.
- Indicates an observation prompt to draw attention to visible feedback from the device or the software.

Observation prompts make it easier to check whether an instruction was executed successfully. Often they also guide to the next instruction.

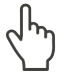

Points to a control element that is to be pressed/clicked.

Points to an element described in the text (for example an input field).

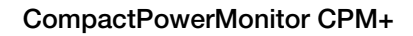

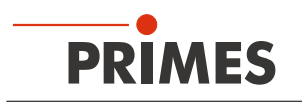

### 3 About this operating manual

This manual describes the installation and operation of the CompactPowerMonitor CPM+ and how to perform measurements:

- as a stand-alone-device
- using the LaserDiagnosticsSoftware LDS version 4.0 or higher.

The abbreviations CPM+ and LDS are used in this operating manual.

For measurement operation with a PC, the LDS must be installed on the PC. The LDS is included in the scope of delivery. PRIMES will also be happy to provide you with a current download link.

For this purpose, contact your sales partner or send an e-mail to: *support@primes.de* 

The software description includes a brief introduction on using the device for measurements. For a detailed description of the software installation, file management and evaluation of the measurement data, please refer to the separate instructions for the LDS.

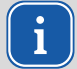

This operating manual describes the software version valid at the time of printing. Since the LDS is subject to continuous development, it is possible that a newer version will be available.

### 4 Device description

#### 4.1 Type overview

The CPM+ can be equipped with different flow meters:

- Turbine
- Ultrasonic sensors

The devices also differ in the size of the entrance aperture, the absorber size and thus in the overall dimensions, the permitted power range and the cooling water flow rate required.

#### 4.1.1 Devices with turbine

| Тур      | Entrance aper-<br>ture in mm | Dimensions<br>in mm | Power range<br>in kW | Flow rate<br>(min/max) |
|----------|------------------------------|---------------------|----------------------|------------------------|
| CPM+ F-1 | 45                           | 180x143x71          | 0.1 – 1.4            | 0.5 – 2 l/min          |

Tab. 4.1: Type overview of devices with turbine

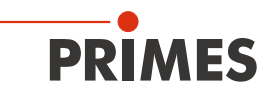

| Тур       | Entrance aper-<br>ture in mm | Dimensions<br>in mm | Power range<br>in kW | Flow rate<br>(min/max) |
|-----------|------------------------------|---------------------|----------------------|------------------------|
| CPM+ F-10 | 90                           | 180x182x71          | 0.5 – 10             | 4 – 10 l/min           |
| CPM+ F-30 | 180                          | 260×220x113         | 2 – 30               | 9 – 30 l/min           |

#### 4.1.2 Devices with ultrasonic sensors

Tab. 4.2: Type overview of devices with ultrasonic sensors

#### 4.2 Functional description

The CPM+ is a measuring device for determining the power of laser beams in the multi-kilowatt range with wavelengths in the NIR and VIS range.

The main application is to monitor the laser power available in the processing area of solid-state lasers or high-power diode lasers.

The device is suitable for measuring collimated laser beams as well as divergent and convergent laser beams.

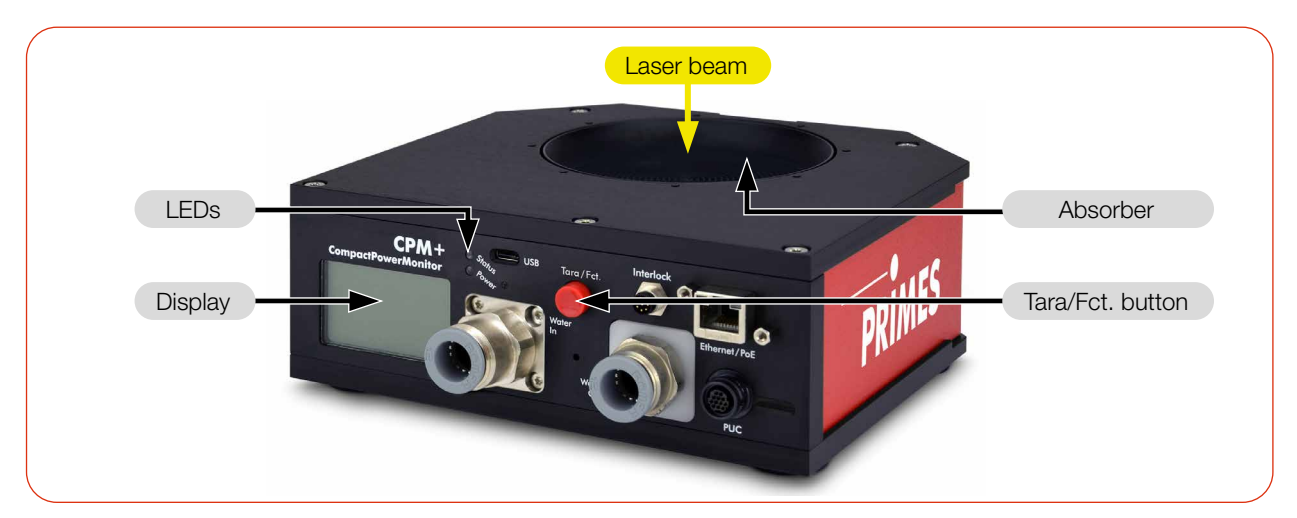

Fig. 4.1: Functional description (using the CPM+ F-10 as example)

#### 4.3 Measuring principle

The CPM+ offers a fast power measurement using the calorimetric measuring principle with active cooling.

The total irradiated laser power is absorbed by a water-cooled absorber in the device. The absorbed power is determined with high accuracy by measuring the flow rate of the cooling water and the temperature difference between water supply and the water return.

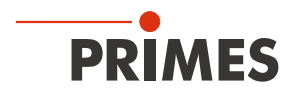

#### 4.4 Tara/Fct. button

The Tara/Fct. button has two functions:

- Tare function
- Switching between the screens of the display

#### 4.4.1 Tare function

Pressing and holding the Tara/Fct. button (> 0.5 s) applies the currently measured power value as an offset. The tare screen (without illustration) is displayed for confirmation.

#### 4.4.2 Switching between the screens of the display

Different information can be shown on the display. Briefly press the Tara/Fct. button to scroll through the different screens.

#### 4.5 Optical displays

#### 4.5.1 LEDs

The LEDs indicate different states of the CPM+.

| LED    | Color       | Meaning                                                                                 |
|--------|-------------|-----------------------------------------------------------------------------------------|
| Status | Green       | Measurement running without errors.                                                     |
|        | Yellow      | Warning message (see chapter 10.4.1 on page 52).                                        |
|        | Flashes red | Error message. The safety interlock has been triggered (see chapter 10.4.2 on page 53). |
| Power  | White       | Power supply is switched on.                                                            |

Tab. 4.3: Meaning of the LEDs

#### 4.5.2 Display

Six different screens can be shown on the display:

- Start
- Measurement
- Warning
- Status
- Service
- Tare (without illustration)

When the device is powered on, the Start screen is displayed for approx. 1 second. The measurement screen will subsequently appear.

Briefly pressing the Tara/Fct. button scrolls to the next screen. Four screens can be cycled: Measurement, Warning, Status and Service.

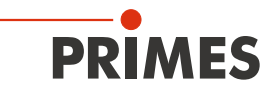

#### The following information is displayed on the respective screen:

#### Start

- the short name of the device
- the user-defined device name (this can be entered via the LDS)
- the serial number and set calibrated wavelength

#### Measurement

- the currently measured laser power in Watt
- the flow rate of the cooling water in I/min (Flow)
- the cooling water temperature T<sub>in</sub> at the water supply (Water In) in °C
- the temperature difference  $\rm T_{\rm d}$  between water supply (Water In) and water return (Water Out) in Kelvin

The CPM+ monitors a wide variety of parameters. In case of deviating parameters, a warning triangle is shown on the display. At the same time, the Status LED lights up yellow or flashes red. For an explanation of the messages, please refer to chapter 10.4 "Warning or error message on the display" on page 52.

The warning screen displays an icon for the error messages listed below. Usually, a warning is associated with an increased uncertainty of measurement.

#### Warning

- the cooling water flow is too low (depending on device type)
- the fluctuations of the flow rate of the cooling water are too high (>1,5 %)
- the cooling water temperature at the water supply (Water In) is too low/high (T\_in < 15 °C / > 40 °C)
- the temperature fluctuations at the water supply (Water In) are too high (> 1,0 K/min)
- the temperature difference between the water supply (Water In) and the water return (Water Out) is too high (T<sub>d</sub> > 35 K)

Without error "no warning" is displayed.

#### Status

 IP-address or "USB" when using USB operation
 the set calibrated wavelength
 The current tare value (has the value 0 after switching on the device. It remains this way until it is tared using the Tara/Fct. button or set a value in the LDS)
 IP 192.168.000.000 Lambda 1064 nm Tare
 0.0 W

#### Service

| • | the date of the last calibration | Service Infos                                      |
|---|----------------------------------|----------------------------------------------------|
| • | the hardware version             | LastCal 2022-01-01                                 |
| • | the firmware-version             | HW/FW/EE-Preset                                    |
| • | the preset-version               | 5000708-R0.0.0<br>400073 -R0.0.0<br>4000768-R0.0.0 |

SN 12345 @ 1064nm

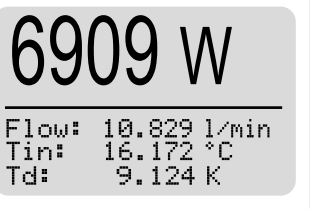

<u>≜¥</u>>1,5%

∠☆☆>1,0☆

<15°C

%T₄>35 K

PRIMES

Name

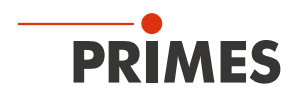

#### 4.6 Explanation of the product safety labels and warning labels

Potential hazard areas on the device are labelled with the product safety label "Do not touch" and a warning label. Depending on the device type, the product safety label and the warning label are attached to the top or side of the device:

#### Product safety label "Do not touch"

Do not touch the absorber. The absorber gets hot during operation. The water cooling prevents the absorber from overheating. However, in the event of an error, strong overheating of the absorber may occur. In this case, touching the absorber can lead to serious burns.

Do not touch the absorber. Touching the absorber can lead to localized absorption of the laser radiation at the points of contact, leading to burn marks and increased scattered radiation.

#### Only CPM+ F-1 (not illustrated): Warning label "Do not use compressed air" on the top of the device

The CPM+ F-1 uses a turbine for flow measurement. The turbine will be damaged if compressed air is used in the cooling circuit. Do not use compressed air to force drain the cooling water circuit.

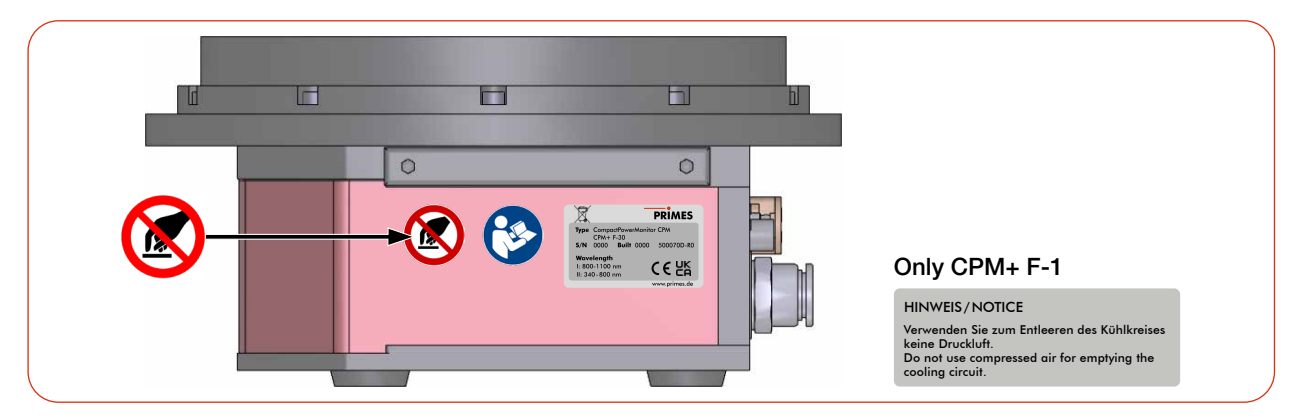

Fig. 4.2: Product safety label "Do not touch" (using the CPM+ F-30 as example)

#### 4.7 Scope of delivery and optional accessories

The scope of delivery includes:

- CompactPowerMonitor CPM+
- PRIMES USB flash drive
- USB power supply (country-specific)
- USB cable (C to A connector), 2 m
- Ethernet cable, 5 m
- Safety interlock cable, 8-pin, 5 m
- 2 sealing plugs for cooling circuit (installed)
- LaserDiagnosticsSoftware LDS

The following accessories are optional:

- Transport and storage case
- Fiber adapter and domes for CPM+ F1 and CPM+ F-10 (see appendix C on page 65)

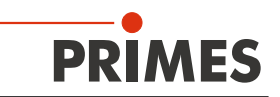

### 5 Transport and storage

### NOTICE

#### Damage/Destruction of the device

Hard hits or falls may damage the device.

Touching the absorber can lead to localized absorption of the laser radiation at the points of contact, leading to burn marks and increased scattered radiation.

- Do not touch the absorber.
- Handle the device carefully when transporting it.

### NOTICE

#### Damage/Destruction of the device caused by leaking or freezing cooling water

Leaking cooling water can damage the device. Transporting and storing the device at temperatures near or below freezing and without emptying the cooling circuit completely can damage the device.

- Drain the cooling circuit lines by tilting the device. To drain the cooling circuit completely, follow the instructions in chapter 7.7.4 on page 36.
- Even when the lines of the cooling circuit have been emptied, a small amount of residual water will remain in the device at all times. This may leak out and end up inside the device. Close the connectors of the cooling circuit with the included sealing plugs.

### NOTICE

#### Damage/Destruction of the flow meter (only CPM+ F-1)

The CPM+ F-1 uses a turbine for flow measurement. The turbine will be damaged if compressed air is used in the cooling circuit.

Do not use compressed air to force drain the cooling water circuit.

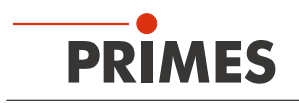

### 6 Mounting

#### 6.1 Conditions at the installation site

- The device must not be operated in a condensating atmosphere.
- The ambient air must be free of gases and aerosols that interfere with the laser radiation (e.g. organic solvents, cigarette smoke, sulfur hexafluoride).
- Protect the device from spray water and dust.
- Operate the device in closed rooms only.

#### 6.2 Installation in the laser system

#### 6.2.1 Prepare mounting

- 1. Switch off the laser beam.
- 2. Ensure that moving parts, e.g. robot arms, etc. are at a standstill and that they cannot be set in motion unintentionally.
- 3. Check the space available before installing the device, especially the required space for the connection cables and hoses.

#### 6.2.2 Possible mounting positions

#### CPM+ F-1 with turbine

The device can be mounted in the mounting positions shown in Fig. 6.1 on page 17:

- Text on connector side the right way up, beam incidence from above
- Text on connector side upside down, beam incidence from below
- Text of the connection side rotated by 90°, beam incidence from the left
- Text of the connection side rotated by 90°, beam incidence from the right

The device must not be installed with the connection side facing up or down.

#### CPM+ F-10 and CPM+ F-30 with ultrasonic sensors

The devices can be installed in any mounting position.

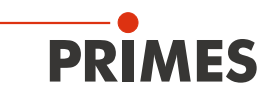

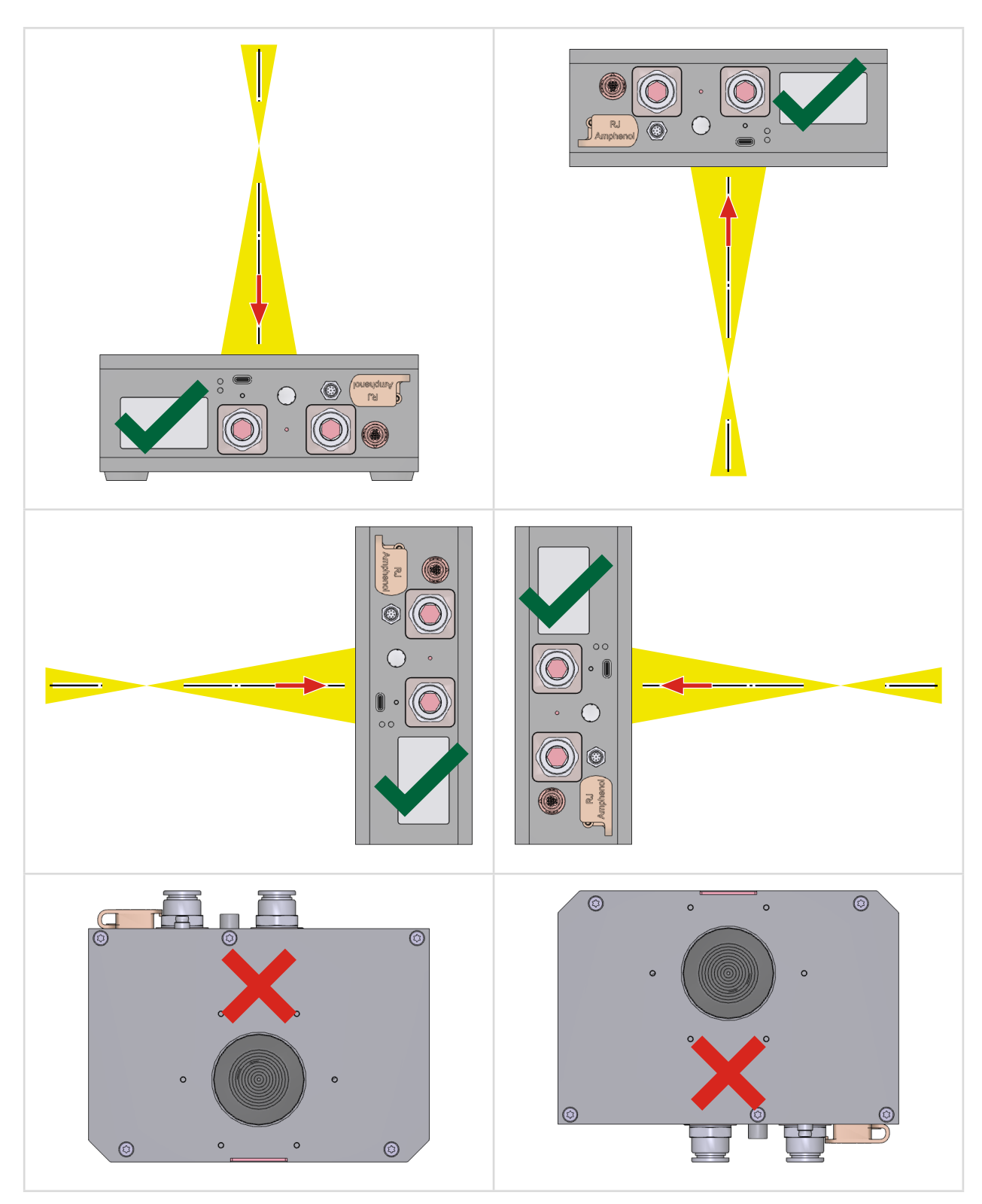

Fig. 6.1: Mounting positions of the CPM+ F-1

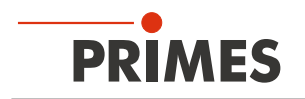

#### 6.2.3 Align the device

The device must be aligned to the laser beam. The laser beam must hit the entrance aperture within the specified limit values according to chapter 14 "Technical data" on page 58.

#### Use of the device with divergent laser radiation

Normally, the device is positioned underneath the focal plane of the beam path for power measurement.

#### Use of the device with convergent laser radiation

If this is not possible, the device can be positioned above the focal plane.

In this case, observe that the laser radiation is convergent and that the permitted power density on the absorber is not exceeded.

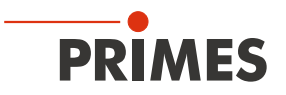

Depending on the device type, observe the following (see chapter 14 "Technical data" on page 58):

- the max. laser power as a function of the beam diameter according to appendix A on page 63
- the max. beam diameter on the absorber
- the max. power density of 1 kW/cm<sup>2</sup> on the absorber
- the max. tolerance to the centered beam incidence
- the max. angle of incidence perpendicular to the entrance aperture of ± 10°

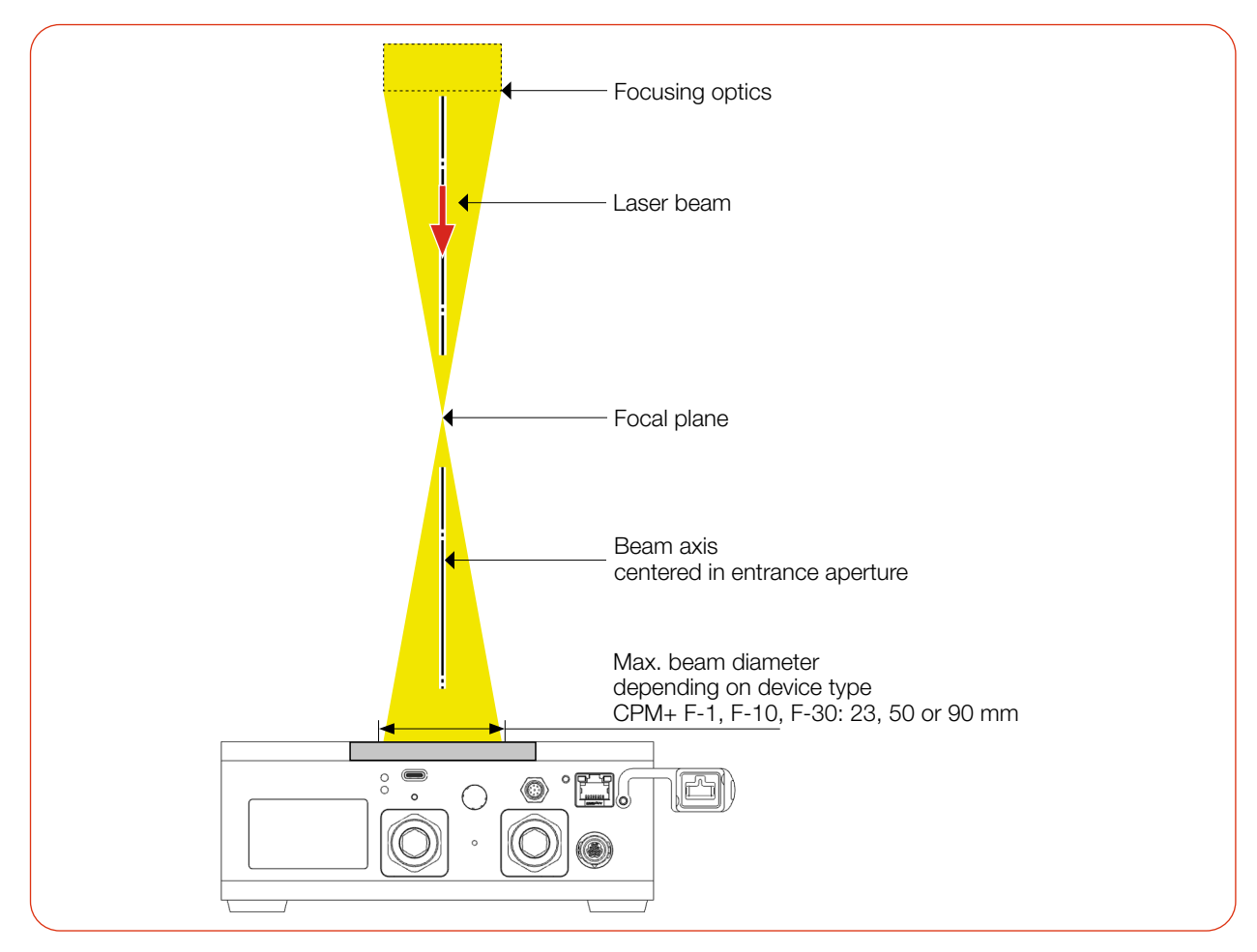

Fig. 6.2: Alignment of the CPM+ to the laser beam using the CPM+ F-10 as example (schematic)

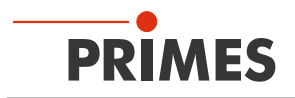

#### 6.2.4 Mount the device

### DANGER

#### Serious injuries if the device falls down

If the device is not fastened securely, it may fall down.

The secure fastening of the device according to the selected mounting position and the selection of the screws with appropriate tightening torque must be carried out by the customer.

#### 

#### Serious eye or skin injury due to laser radiation

If the device is moved from its aligned position, increased scattered or directed reflection of the laser beam occurs during measuring operation (laser class 4).

Mount the device so that it cannot be moved by an unintended push or a pull on the cables or hoses.

### NOTICE

#### Damage/Destruction of the device

Touching the absorber can lead to localized absorption of the laser radiation at the points of contact, leading to burn marks and increased scattered radiation.

Do not touch the absorber.

### NOTICE

#### Damage/Destruction of the device

Fastening screws which are too long can damage internal components in the device.

Do not use screws that protrude more than 8 mm into the housing.

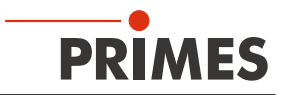

The baseplate has M4 and M6 threaded holes to mount the device on a customer specific mount.

► If necessary, remove the device feet. Mount the device in the threaded holes. The fastening screws must not protrude into the housing by more than 8 mm.

#### CPM+ F-1

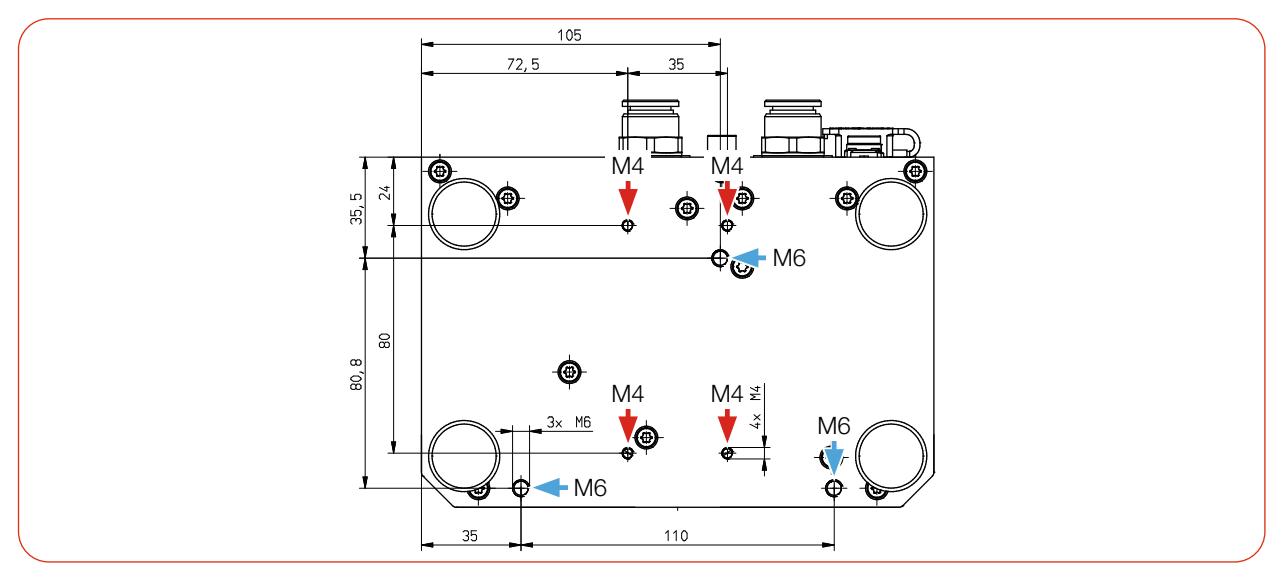

Fig. 6.3: Mounting threads M4 and M6 in the bottom of the housing of the CPM+ F-1 (dimensions in mm)

#### CPM+ F-10

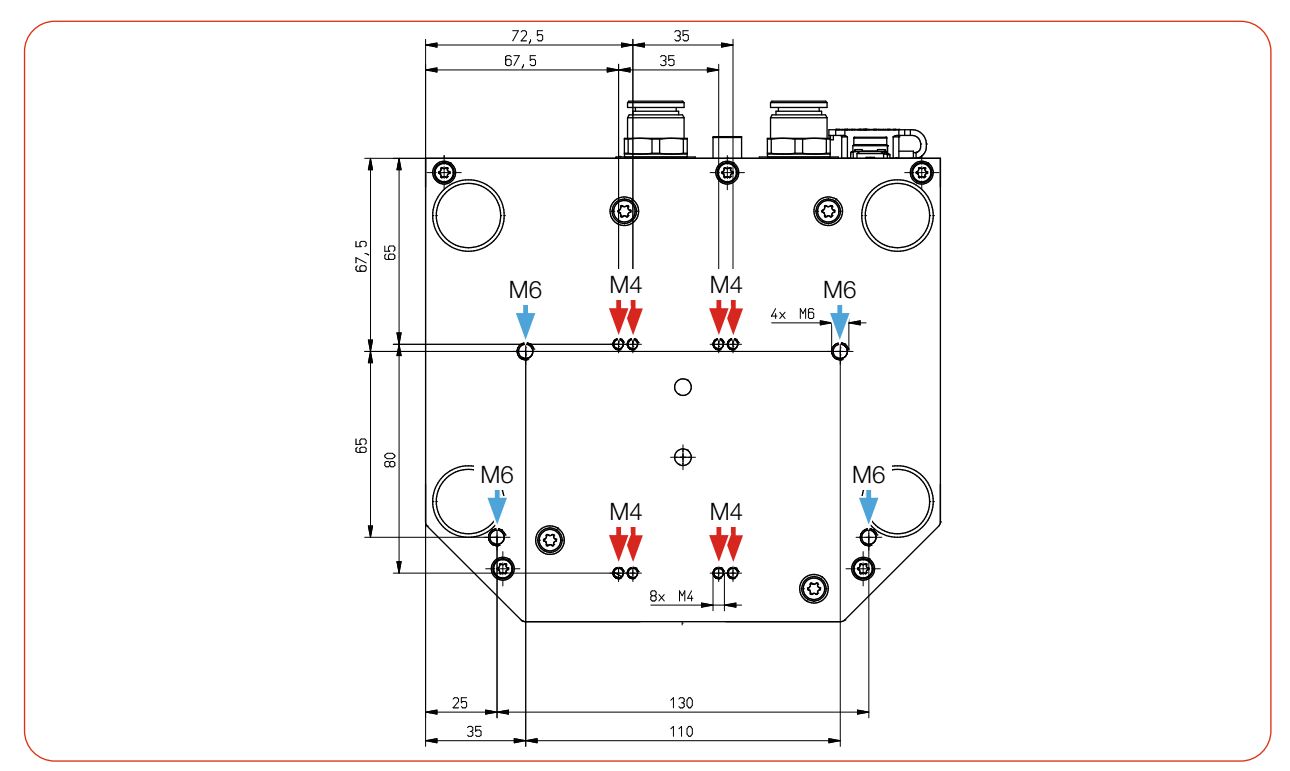

Fig. 6.4: Mounting threads M4 and M6 in the bottom of the housing of the CPM+ F-10 (dimensions in mm)

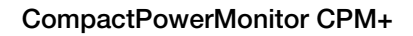

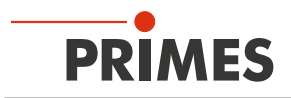

#### CPM+ F-30

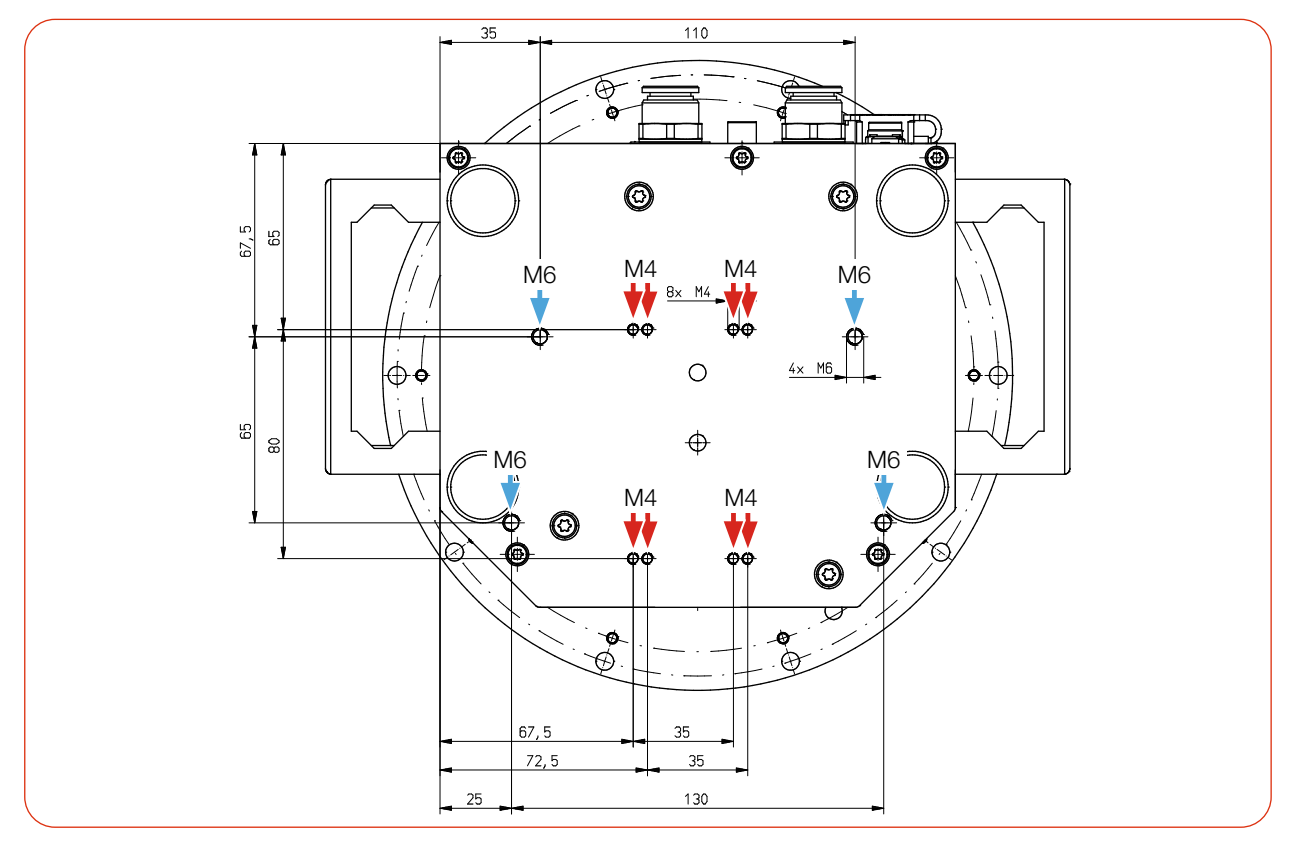

Fig. 6.5: Mounting threads M4 and M6 in the bottom of the housing of the CPM+ F-30 (dimensions in mm)

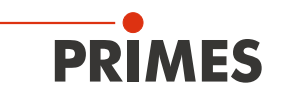

#### 6.3 Removal from the laser system

### 

#### Eye and skin damage

If the cooling water hoses are disconnected while the water supply is on, high-pressure water may spray into the eyes.

▶ Turn off the water supply before disconnecting the cooling water hoses.

### NOTICE

#### Damage/Destruction of the flow meter (only CPM+ F-1)

The CPM+ F-1 uses a turbine for flow measurement. The turbine will be damaged if compressed air is used in the cooling circuit.

- ▶ Do not use compressed air to force drain the cooling water circuit.
- 1. Switch off the laser beam.
- 2. Ensure that moving parts, e.g. robot arms, etc. are at a standstill and that they cannot be set in motion unintentionally.
- 3. Switch off the power supply.
- 4. Turn off the water supply.
- 5. Push down the release ring of the water connector with two fingers of one hand and pull out the cooling water hose with the other hand.
- 6. Disconnect all connections.
- 7. Unscrew the fastening screws.
- 8. Remove the device from the laser system.
- 9. Drain the cooling circuit lines by tilting the device. To drain the cooling circuit completely, follow the instructions in chapter 7.7.4 on page 36.
- 10. Seal the connectors with the supplied sealing plugs.

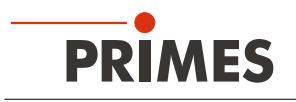

### 7 Connectors

#### 7.1 Overview of connectors

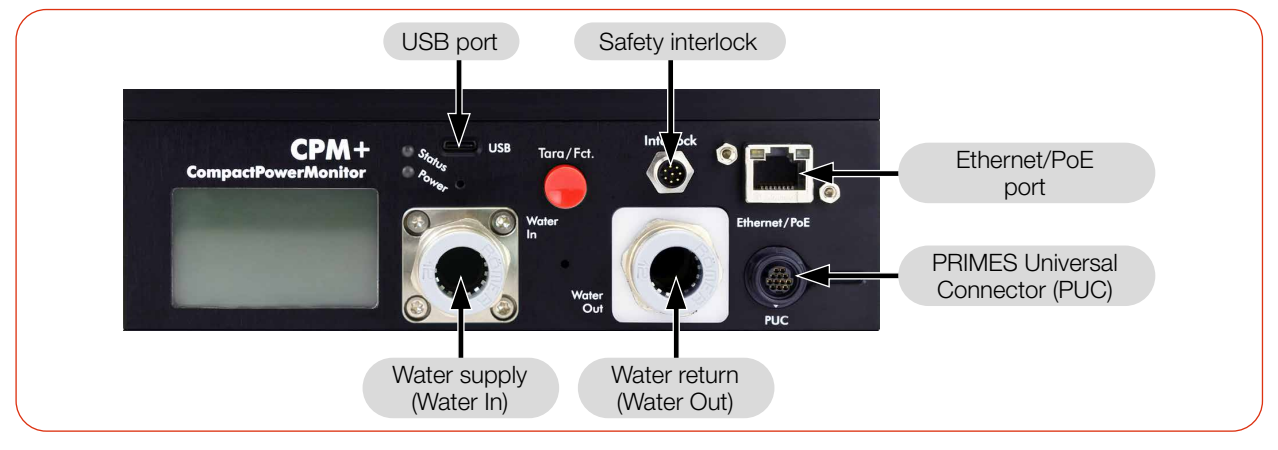

Fig. 7.1: Connectors on the CPM+

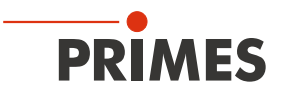

#### 7.2 Power supply

The following ports can be used for the power supply of the device:

- USB (with USB-C power supply)
- USB (with cable to PC)
- PoE (Power over Ethernet)

The device starts automatically after connecting the power supply. When starting for the first time, initialization of the device takes about 1 minute. Do not remove cables during this time.

If the LaserDiagnosticsSoftware LDS is to be used for the measurement, a data connection to the PC/network must be set up. One of the following connections can be used for data transmission:

- Ethernet
- USB

#### **Connection options:**

| Power supply              | Data transmission                                | Chapter          |
|---------------------------|--------------------------------------------------|------------------|
| USB-C power supply        | As stand-alone device<br>(display on the device) | 7.2.1 on page 26 |
| USB                       | USB                                              | 7.2.2 on page 27 |
| USB                       | Ethernet                                         | 7.2.3 on page 28 |
| Power over Ethernet (PoE) | Ethernet                                         | 7.2.4 on page 29 |
| USB-C power supply        | Ethernet                                         | 7.2.5 on page 30 |

Tab. 7.1: Connection options

#### Combination of PoE for power supply and USB for data transmission not possible

Using PoE for power supply and USB for data transmission cannot be implemented in practice, since Ethernet has priority over USB. The data would be sent via Ethernet, not USB.

#### UPS (uninterruptible power supply) is not possible with dual power supply

Power supplies can be connected in parallel. However, the second power supply can not be used as a UPS (uninterruptible power supply).

If the supply cable of the active power supply is removed, the data connection will be disconnected and the interlock will be triggered. The device must be restarted.

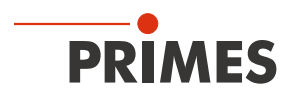

## 7.2.1 Power supply via USB-C power supply when used as a stand-alone device

- Power is supplied via the USB-C power supply.
- The measured values are shown on the display of the device.

#### Required components (included in the scope of delivery)

• USB-C power supply

#### Connecting the CPM+

• Connect the USB-C power supply according to Fig. 7.2 on page 26.

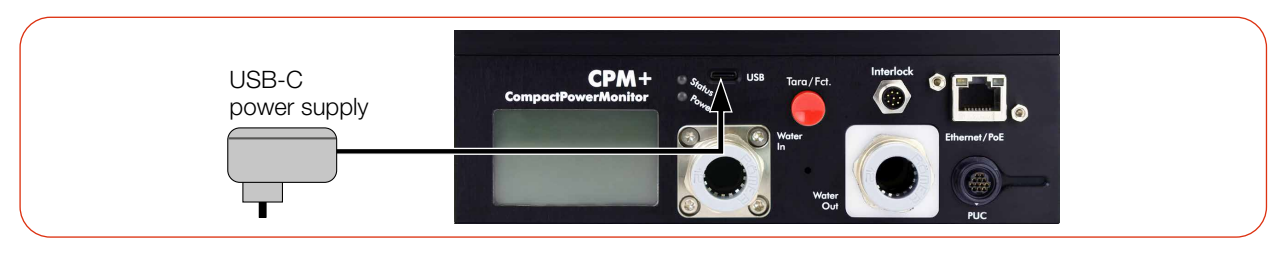

Fig. 7.2: Power supply via USB-C power supply, display of the measured values on the device

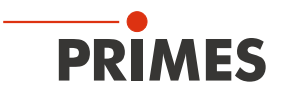

### 7.2.2 Power supply via USB

#### and communication with the PC via USB

Only use the provided USB connection cable.

- Power is supplied via the USB cable on the PC. If further USB devices are connected to the PC, it may be necessary to connect the power supply via Power over Ethernet (PoE) (see chapter 7.2.4 on page 29).
- Data is transferred via USB cable.

#### Required components (included in the scope of delivery)

• USB cable (C to A connector)

#### Connecting the CPM+ to a PC

• Connect the cable according to Fig. 7.3 on page 27.

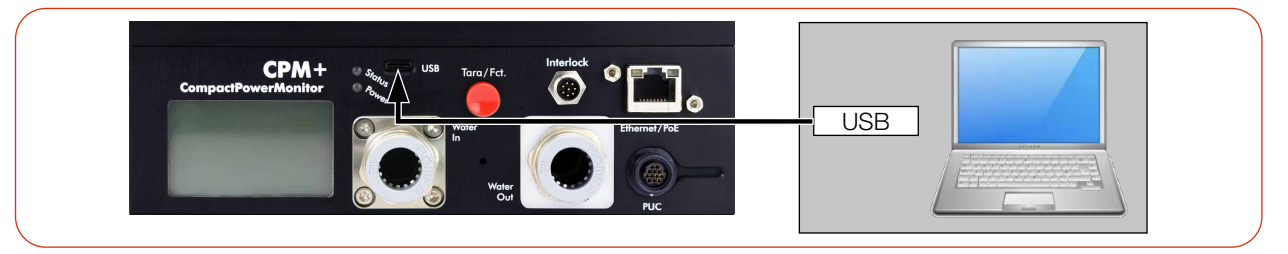

Fig. 7.3: Power supply via USB, data transfer via USB

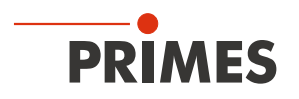

## 7.2.3 Power supply via USB and communication with the PC via Ethernet

Only use the provided connection cables.

- Power is supplied via the USB cable on the PC. If further USB devices are connected to the PC, it may be necessary to connect the power supply via Power over Ethernet (PoE) (see chapter 7.2.4 on page 29).
- Data is transferred via Ethernet cable.

#### Required components (included in the scope of delivery)

- USB cable (C to A connector)
- Ethernet cable

#### Connecting the CPM+ to a PC

Connect the cables according to Fig. 7.4 on page 28 an.

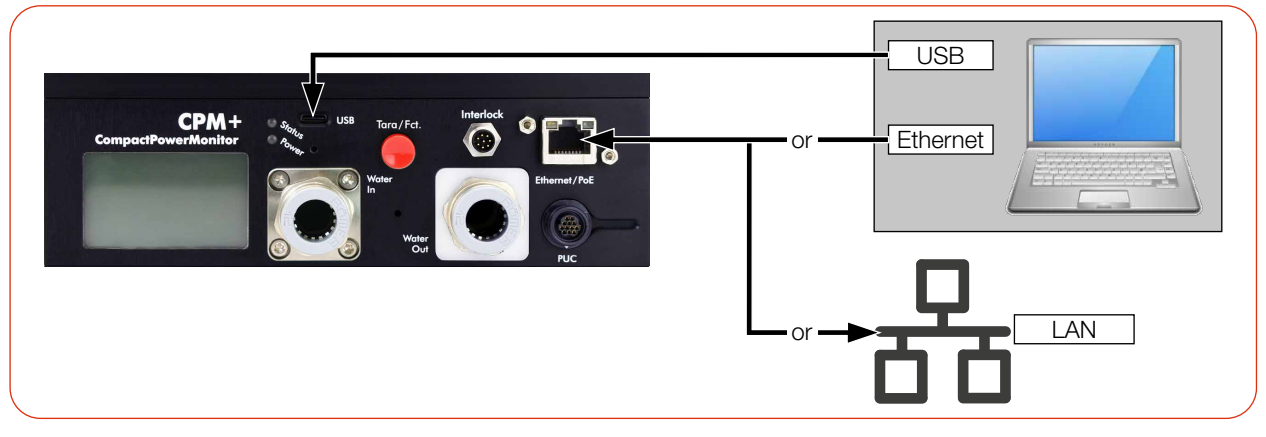

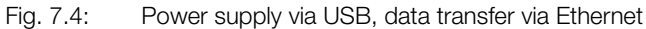

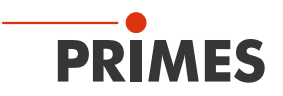

## 7.2.4 Power supply via Power over Ethernet (PoE) and communication with the PC via Ethernet

With the PoE port, the power supply can be set up in 2 ways:

- with a PoE injector (midspan device)
- with a PoE capable Ethernet port e.g. on a switch (endspan device)

Data is transferred via Ethernet cable.

#### **Required components**

Included in the scope of delivery:

• Ethernet cable

Not included in the scope of delivery:

- PoE Injector (Midspan Device)
- Second Ethernet cable on PoE injector

#### Connecting the CPM+ to a PC

• Connect the cables according to Fig. 7.5 on page 29.

The device will not start if the two plugs on the PoE injector are reversed.

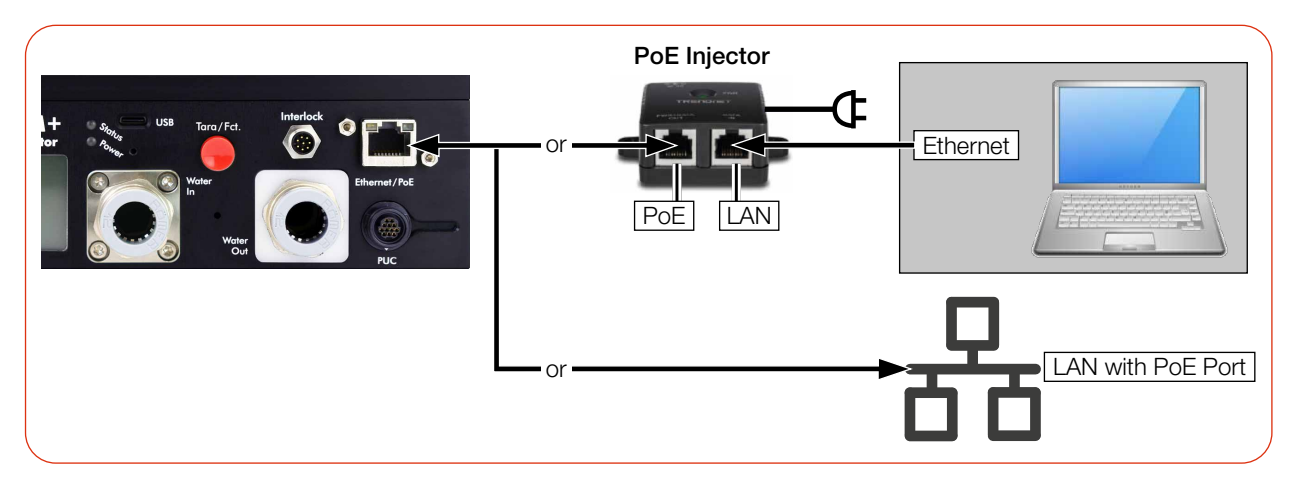

Fig. 7.5: Power supply and data transfer via Power over Ethernet (PoE)

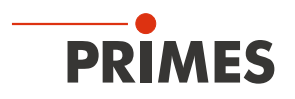

#### 7.2.5 Power supply via USB-C power supply and communication with the PC via Ethernet

- Power is supplied via the USB-C power supply.
- Data is transferred via Ethernet cable.

#### Required components (included in the scope of delivery)

- Ethernet cable
- USB-C power supply

#### Connecting the CPM+ to a PC

• Connect the power supply according to Fig. 7.6 on page 30.

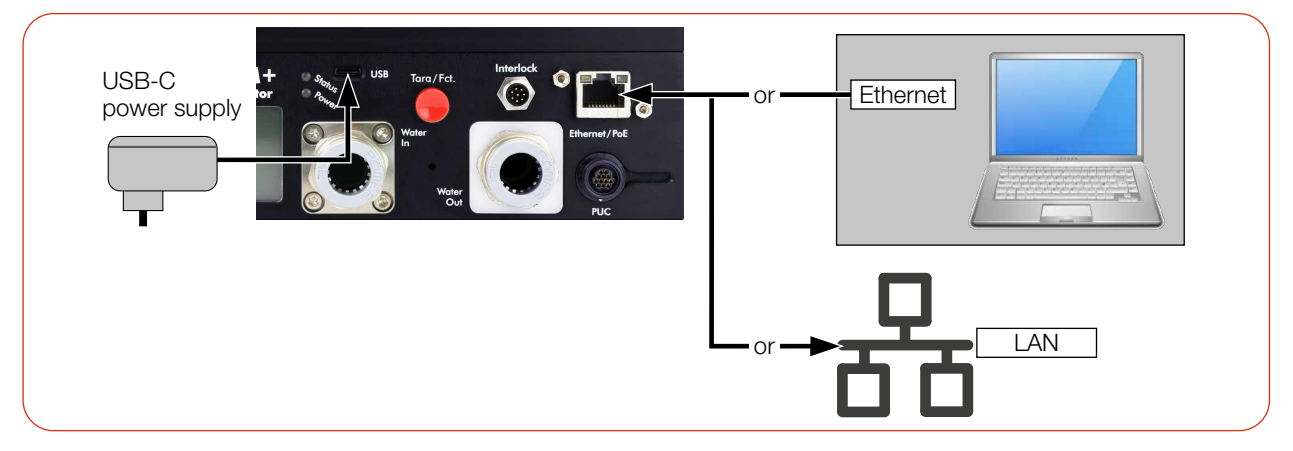

Fig. 7.6: Power supply via USB-C power supply, data transmission via Ethernet

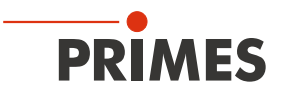

#### 7.3 Ethernet/PoE

The PoE port is specified according to PoE standard IEEE 802.3af (802.3at Type1) Power Class 3.

This port can be used as an Ethernet or as a Power over Ethernet port:

- Ethernet port: The port can only be used for data transmission.
- PoE port: The port can be used for power supply and data transmission via Power over Ethernet.

#### 7.4 USB

USB port: connection type USB-C.

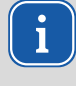

Note that a USB interface without additional interference suppression measures is not EMC-compliant. Therefore, in industrial environments with strong sources of interference, connection interruptions and data transmission disturbances may occur.

The Windows driver usbser.sys is used. It is part of the driver packages included in Windows.

If a CPM+ is connected to a PC for the first time, this driver is automatically activated and the following message appears:

| ň                                     | Setting up a device           |  |
|---------------------------------------|-------------------------------|--|
| · · · · · · · · · · · · · · · · · · · | We're setting up 'VCOM Port'. |  |
|                                       |                               |  |

Next:

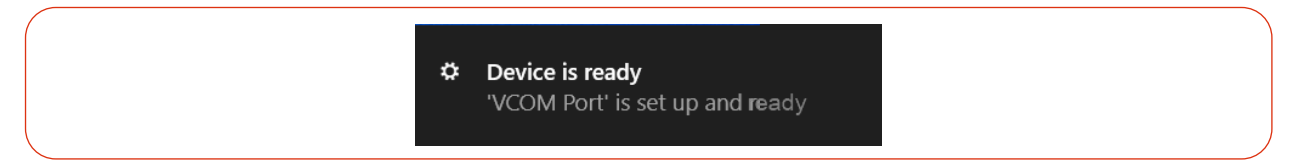

From then on, every time such a device is connected, it will appear in the Device Manager as "USB Serial Device (COMxx)".

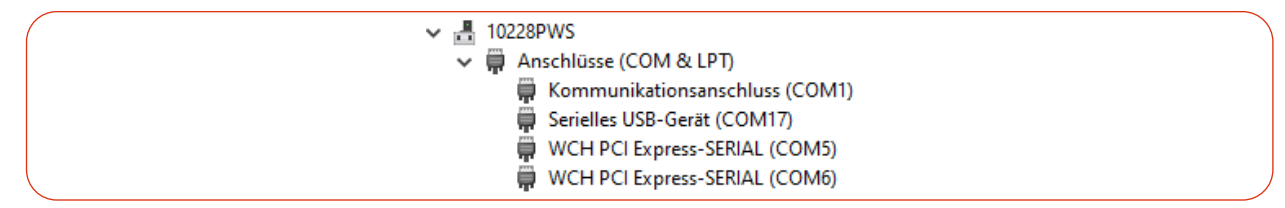

The driver is set up for the device as soon as the USB connector is used, even if this is only for the purpose of supplying power.

#### 7.5 PRIMES Universal Connector (PUC)

The port serves as a PRIMES service interface.

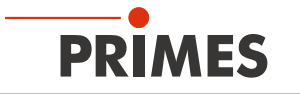

#### 7.6 Safety interlock (Interlock)

The device has two redundant safety circuits internally.

### **DANGER**

#### Fire hazard; Damage/Destruction of the device

The safety interlock monitors the operating conditions of the device. The safety interlock offers potential-free switch contacts for integrating the device into an existing safety circuit.

- Connect the safety interlock of the laser control unit in such a way, that in the event of faulty operating conditions, the laser is switched off.
- Check that the safety interlock will switch off the laser properly in case of error.

#### Monitored operating conditions

The safety interlock protects the device by switching off the laser beam in the following cases:

- the cooling water flow is too low (depending on device type)
- the cooling water temperature at the water supply (Water In) is too high ( $T_{in} > 50 \text{ °C}$ )
- the temperature difference between water supply (Water In) and water return (Water Out) is too large (T $_{\rm d}$  > 40 K)
- the permitted temperature at the absorber is exceeded. The maximum permitted temperature depends on the device type:

| CPM+ F-1 | CPM+ F-10 | CPM+ F-30 |
|----------|-----------|-----------|
| 60 °C    | 70 °C     | 70 °C     |

Tab. 7.2: Permitted temperature of the absorber by device types

| Pin assignment M8 connector 8-pin (Pin assignment: view to plug on device; Color: wire colors of cable) |     |        |                                                          |  |  |
|----------------------------------------------------------------------------------------------------|-----|--------|----------------------------------------------------------|--|--|
|                                                                                                    | Pin | Color  | Function                                                 |  |  |
|                                                                                                    | 1   | White  | COM 1                                                    |  |  |
|                                                                                                    | 2   | Brown  | NC: Connected with pin 1 in faulty operating conditions. |  |  |
|                                                                                                    | 3   | Green  | NO: Connected with pin 1 when ready for operation.       |  |  |
| 4 6                                                                                                    | 4   | Yellow | COM 2                                                    |  |  |
| 5                                                                                                    | 5   | Grey   | NC: Connected with pin 4 in faulty operating conditions. |  |  |
|                                                                                                    | 6   | Pink   | NO: Connected with pin 4 when ready for operation.       |  |  |
|                                                                                                    | 7   | Blue   | Not connected                                            |  |  |
|                                                                                                    | 8   | Red    | Not connected                                            |  |  |

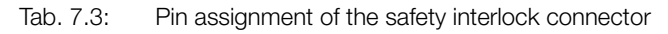

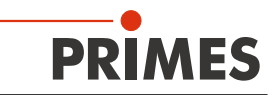

In faulty operating conditions, pin 1 and pin 2, as well as pin 4 and pin 5 are connected.

If the values correspond to the operating conditions, pin 1 and pin 3, as well as pin 4 and pin 6 are connected.

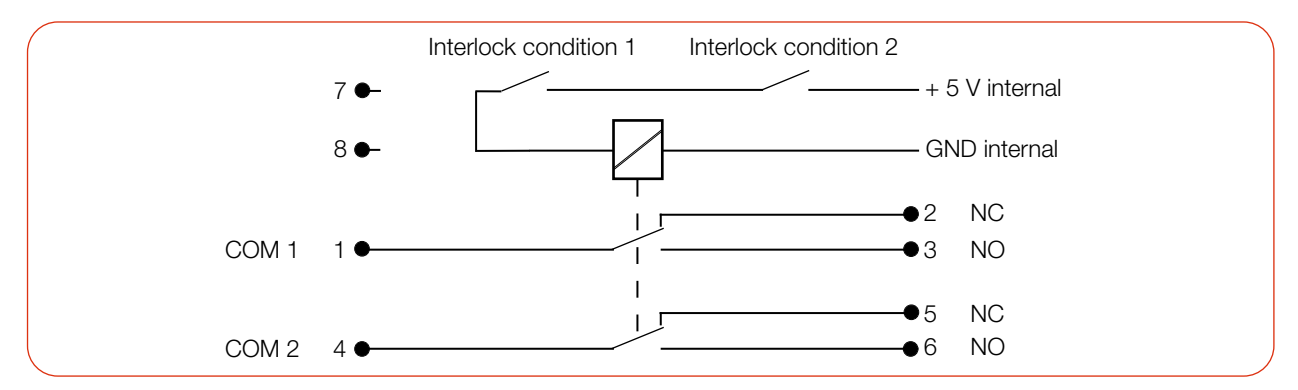

Fig. 7.7: Circuit diagram: Monitored operating conditions (Interlock conditions) Device not ready for operation, Laser is off

#### **Required component**

A suitable connection cable with a device plug and bare ends is included in the scope of delivery.

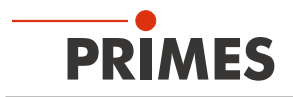

#### 7.7 Cooling circuit (Water In/Water Out)

### DANGER

#### Fire hazard due to overheating of the device

If there is no water cooling or insufficient water flow, the device will heat up and may catch fire.

• Operate the device only with a connected water cooling system and a sufficient flow rate.

### 

#### Eye and skin damage

If the cooling water hoses are disconnected while the water supply is on, high-pressure water may spray into the eyes.

▶ Turn off the water supply before disconnecting the cooling water hoses.

#### 7.7.1 Connect/remove cooling water hoses

The water connections are sealed with plugs to prevent residual water leakage.

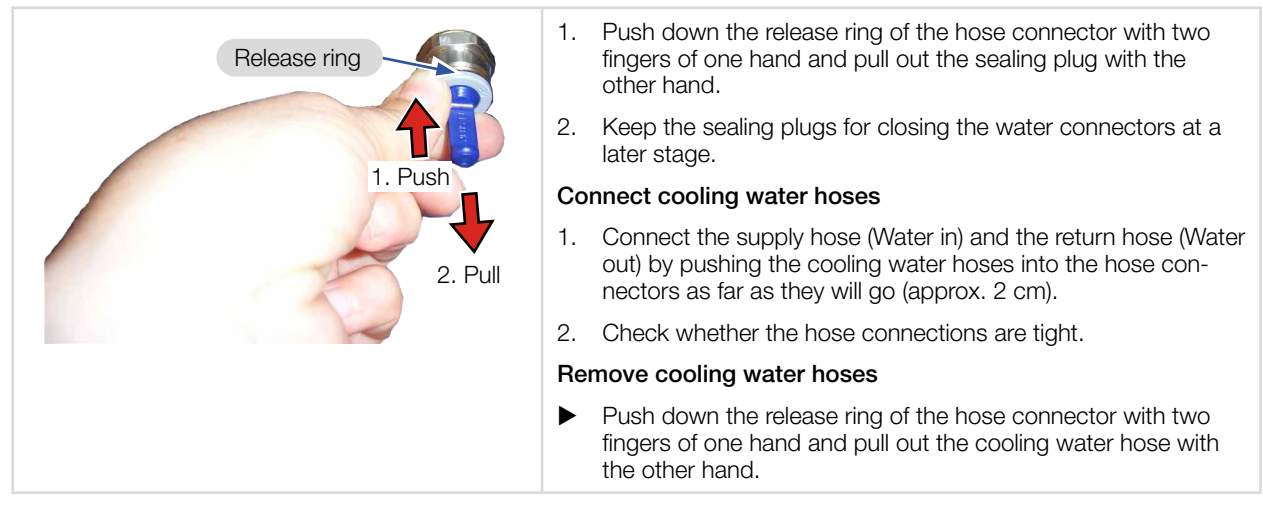

Fig. 7.8: Connect/remove cooling water hoses

#### 7.7.2 Damage to the device

#### Water quality

The device can be operated with tap water as well as demineralized water.

An operation with strongly deionized water (DI-water, conductivity  $< 30 \mu$ S/cm) is only possible with appropriate connection parts (stainless steel) – we will be glad to advise you as necessary.

#### No dirt particles/fibrous sealants

When sealing the external thread with fibrous sealant (e.g. hemp or teflon tape, make sure that no sealant residue gets into the flow.

Large dirt particles or fibrous sealants may block internal cooling circuits. Therefore, please rinse the system thoroughly before connecting it.

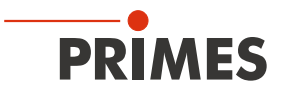

#### Aluminum components

Do not operate the device on a cooling circuit in which aluminum components are installed. Otherwise, corrosion in the cooling circuit can occur, particularly when operating at high powers and power densities. In the long term, this will reduce the efficiency of the cooling circuit.

#### Condensates within the device

The device must not be operated in a condensating atmosphere. Check the environmental humidity levels to prevent condensates within and outside the device.

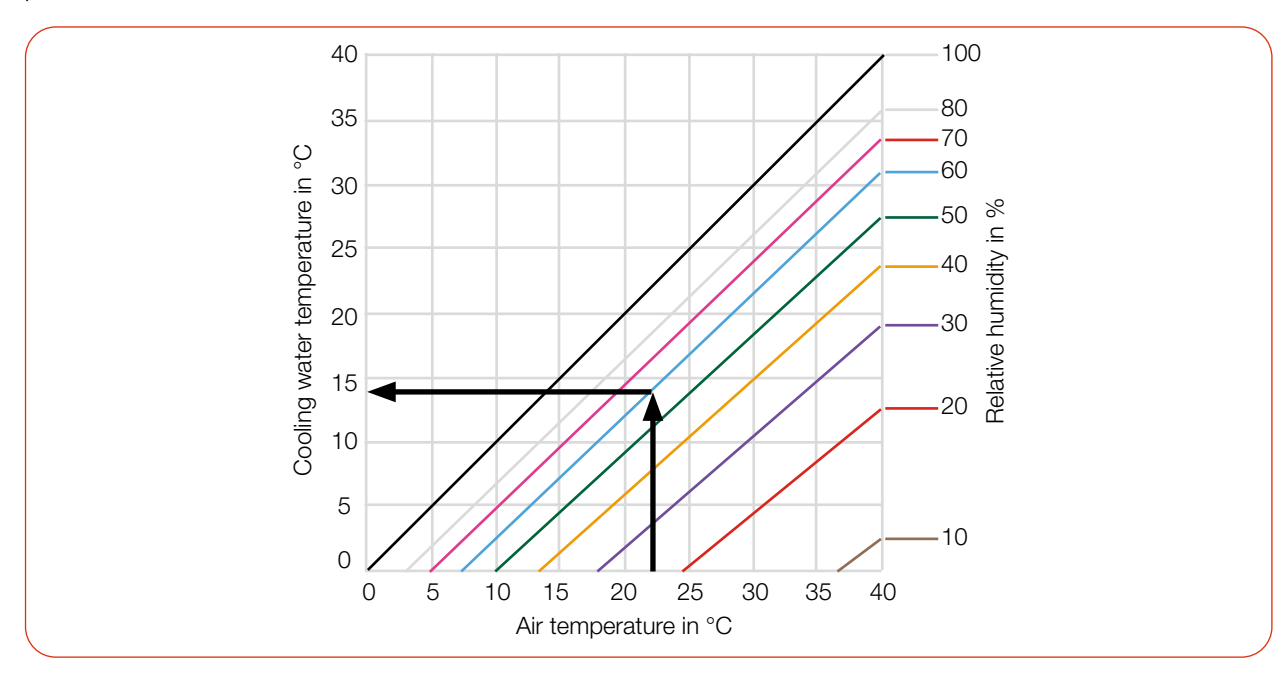

Tab. 7.4: Dew point diagram: The temperature of the cooling water must not be lower than the dew point

#### Example:

| Air temperature:   | 22 °C |
|--------------------|-------|
| Relative humidity: | 60 %  |

The cooling water temperature must not fall below 14 °C.

#### 7.7.3 Avoid measurement inaccuracies

#### Antifreeze and additives

The heat capacity is one of the key parameters that is used in order to calculate the laser power. Therefore, do not operate the unit in a cooling circuit that contains antifreeze (or only after consultation with PRIMES).

Other additives - such as biocides and corrosion inhibitors - may be added to the cooling water up to a maximum concentration of 1 %.

#### Temperature fluctuations of the cooling water

It is important that the temperature of the inflowing water remains constant. The fluctuation of the temperature should not exceed 1 K per minute or 0.08 K per 5 seconds.

Observe the temperature display for the incoming water.

Alternatively, the power display can be observed for approx. 1 minute without the laser being switched on. The fluctuations give a first indication of the influence of the temperature fluctuations due to the chiller.

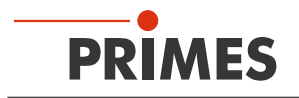

#### Gas bubbles in the cooling water

Gas bubbles in the cooling water can lead to measurement inaccuracies.

#### 7.7.4 Damage to the flow meter

#### NOTICE

#### Damage/Destruction of the flow meter

The device uses a Turbine (CPM+ F-1) or 2 ultrasonic sensors (CPM+ F-10 and F-30) for flow measurement. This can be damaged by improper handling.

Observe the following requirements.

#### Observe mounting position

CPM+ F-1 only: Observe the mounting position according to chapter 6.2.2 "Possible mounting positions" on page 16.

#### Observe flow direction

If the flow direction is reversed, the display of the device shows a negative flow. If the LDS software is used, the displayed laser power has a negative prefix.

CPM+ F-1 only: Reversing the flow direction will damage/destroy the turbine during longer operation.

CPM+ F-10 and CPM+ F-30 only: To clean the internal water filter, the flow direction can be reversed for a short period of time.

#### Do not use compressed air

CPM+ F-1 only: The turbine will be damaged if compressed air is used in the cooling circuit. Do not use compressed air to force drain the cooling water circuit.

#### Use compressed air

CPM+ F-10 and CPM+ F-30 only: To drain the cooling circuit, compressed air can be used for a short period of time in the water return connector (Water Out).

#### Prevent freezing

Freezing of the cooling water must be prevented at any time by suitable precautions.

#### Limit cooling time

Only cool the device during measurements. PRIMES recommends starting the cooling approx. 2 minutes before the measurement and ending it approx. 1 minute after the measurement. The operating time has an influence on the service life of the flow meter.

#### No metal shavings/rust particles

There must not be any metal shavings/rust particles in the cooling water. This can lead to a build-up of debris and thus to measurement inaccuracies.

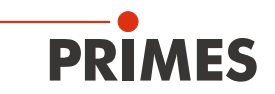

#### 7.7.5 Parameters of cooling water connection

| Supply data                                   | CPM+ F-1                                        | CPM+ F-10               | CPM+ F-30     |  |
|-----------------------------------------------|-------------------------------------------------|-------------------------|---------------|--|
| Hose diameter                                 | 12 mm                                           | 12 mm                   | 16 mm         |  |
| Water flow warning (warning threshold)        | 0.9 l/min                                       | 6 l/min                 | 10 l/min      |  |
| Min. cooling water flow (interlock threshold) | 0.5 l/min                                       | 4 l/min                 | 9 l/min       |  |
| Max. cooling water flow                       | 2 l/min                                         | 10 l/min                | 30 l/min      |  |
| Recommended cooling water flow                | 1 – 2 l/min                                     | 7 – 10 l/min            | 20 – 30 l/min |  |
| Min. cooling water pressure                   | 2 bar                                           |                         |               |  |
| Max. cooling water pressure                   | 4 bar                                           |                         |               |  |
| Cooling water temperature T <sub>in</sub>     | Dew point temperature < T <sub>in</sub> < 30 °C |                         |               |  |
| Stability of the cooling water temperature    | < 1.0 K pc                                      | er minute or 0.08 K per | 5 seconds     |  |

Tab. 7.5: Parameters of cooling water connection by device types

#### Recommended flow rate (rule of thumb)

The following rule of thumb can be used to determine the cooling water flow rate:

Per 1 kW laser power, a flow rate of approx. 1 l/min cooling water is recommended.

#### Example:

i

At 7 kW laser power, this corresponds to a flow rate of 7 l/min.

Observe that the cooling water flow must not be below the warning threshold according to Tab. 7.5!

#### Temperature increase of the cooling water

The temperature increase of the cooling water as a function of the laser power and the flow rate is calculated as follows:

| Temperature increase: | ∆ T [K]   |
|-----------------------|-----------|
| Laser power used:     | P [kW]    |
| Flow rate:            | Q [l/min] |

$$\Delta T (K) = 14.3 \frac{l \cdot K}{kJ} \cdot \frac{P (kW)}{Q \left(\frac{l}{min}\right)}$$

Formula 7.1: Calculation of the temperature increase of the cooling water as a function of the laser power and the flow rate

#### Example:

At 7 kW laser power and a flow rate of 9.5 l/min, the temperature of the cooling water increases by 10.5 °C.

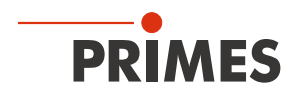

#### 7.7.6 Pressure loss

Usually, a primary pressure of 2 bar at the water supply (Water In) of the device (with unpressurised outlet) is sufficient to ensure the necessary flow rate.

With the following diagram, the minimum pressure required at the cooling water supply (Water In) of the unit can be determined.

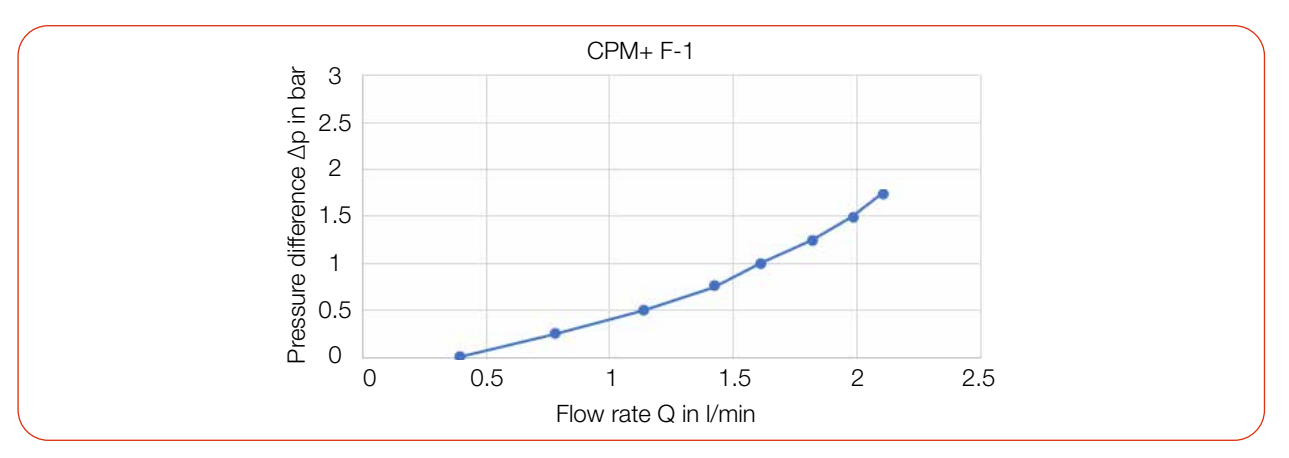

Fig. 7.9: Pressure loss diagram CPM+ F-1

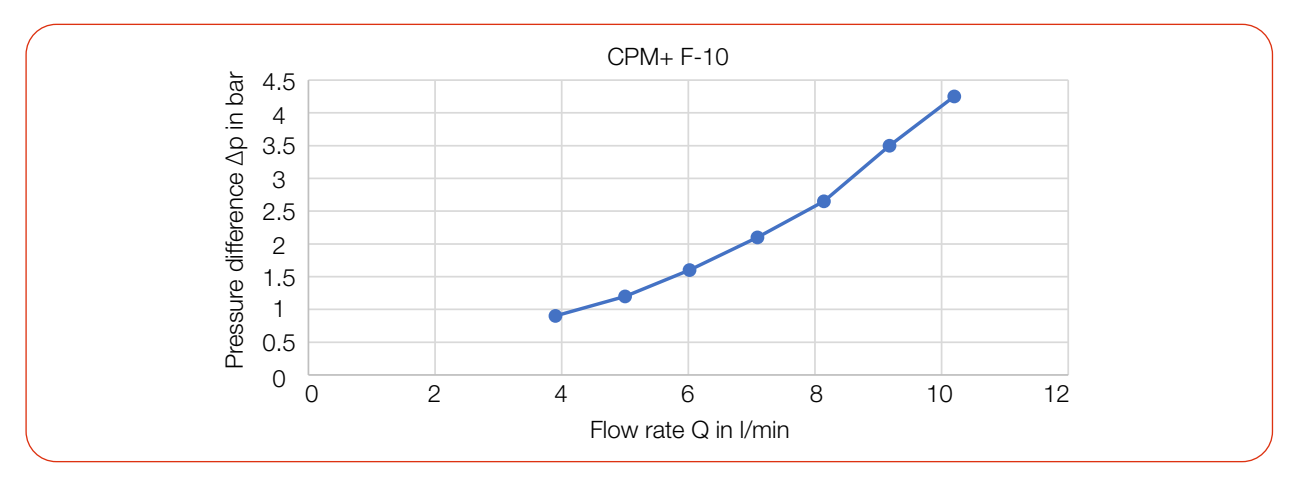

Fig. 7.10: Pressure loss diagram CPM+ F-10

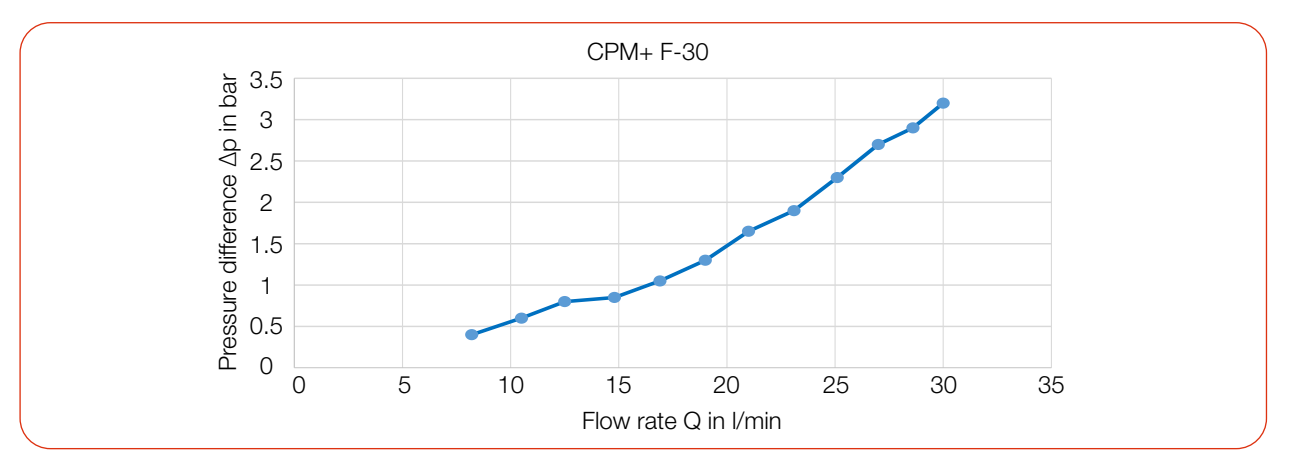

Fig. 7.11: Pressure loss diagram CPM+ F-30

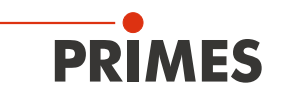

### 8 Software installation

#### 8.1 Install LaserDiagnosticsSoftware LDS

The LDS is included in the scope of delivery. PRIMES will also be happy to provide you with a link to download the current version. Please contact your sales partner or contact us by e-mail: *support@primes.de* 

| 1. | Please ensure:                                                                                                    | System requirements:                                                   |
|----|----------------------------------------------------------------------------------------------------|------------------------------------------------------------------------|
| •  | System requirements are met.                                                                                                    | Intel Pentium Core i3 or better                                        |
| •  | You have administrator rights.                                                                                                    | • Windows 10 (64-bit version)                                          |
| 2. | Close all programs on your PC.                                                                                                    | • At least 4 GB RAM; 8 GB RAM recommended                              |
| З. | Insert the PRIMES USB flash drive into your                                                                                                    | • Display resolution: Full HD (1 920 x 1 080) at 100 % scaling         |
|    | PC and open the directory.<br>In the standard configuration, Windows<br>automatically opens the removable storage<br>device.                                    | A USB port type A or Ethernet port for connecting the measuring device |
| 4. | Double-click the LDS_Setup exe file to start the installation.                                                                                                  |                                                                        |
| 5. | Follow the instructions in the screen.                                                                                                    |                                                                        |
| +  | If no other location is specified, then the main program <i>LDS.exe</i> will be copied into the directory <i>C:\Programs\Primes\LaserDiagnostics-Software</i> . |                                                                        |

#### 8.2 Connect PRIMES device to a PC

Choose one of the following options to establish a connection between the PRIMES device and the PC.

The IP address of the PRIMES device can only be changed once this connection has been established (see section "Change IP address of a connected device" on page 43).

#### 8.2.1 Integration of a PRIMES device into a network

Within the PRIMES device, the option DHCP (Dynamic Host Configuration Protocol) is activated by default.

- The PRIMES device is assigned an IP address by a DHCP server.
- The device communicates via the IPv4 internet protocol. The internet protocol IPv6 is not supported.

#### 8.2.2 Direct connection of a PRIMES device to a PC

Administrator rights are necessary in order to set the IP address.

- 1. In *Windows > Control panel > Network and Sharing Center*, assign an IP address to your PC that is within the same address range as the static IP address of your PRIMES device (e.g. 192.168.116.xyz).
- The static IP address of your PRIMES device is located on the identification plate or is shown on the display (status page).
- The first 3 number blocks must be identical, the last number block (0-255) can be freely selected.
- The static IP address of the PRIMES device on the identification plate must not be used for the PC.
- 2. The subnet mask is to be set to 255.255.255.0.

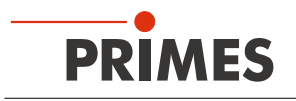

### 9 Measuring

#### 9.1 Warning messages

### DANGER

#### Serious eye or skin injury due to laser radiation

During the measurement, the laser beam is guided on the device. This causes scattered or directed reflection of the laser beam (laser class 4).

For example, 10 kW of laser power can generate several 100 W of scattered radiation.

The device must not be operated without taking the following precautions:

- Wear safety goggles adapted to the power, power density, laser wavelength and operating mode of the laser beam source in use.
- Wear suitable protective clothing and protective gloves.
- Protect yourself from laser radiation by separating protective devices (e.g. by using appropriate shielding).

### **DANGER**

#### Serious eye or skin injury due to laser radiation

If the device is moved from its aligned position, increased scattered or directed reflection of the laser beam occurs during measuring operation (laser class 4).

When mounting the device, ensure that it cannot be moved, neither due to an unintended push nor a pull on the cables or hoses.

### 

#### Fire hazard; Damage/Destruction of the device

The safety interlock monitors the operating conditions of the device. The safety interlock offers potential-free switch contacts for integrating the device into an existing safety circuit.

- Connect the safety interlock of the laser control unit in such a way, that in the event of faulty operating conditions, the laser is switched off.
- Check that the safety interlock will switch off the laser properly in case of error.

### WARNING

#### Burn hazard; Eye or skin injury due to increased scattered radiation

The absorber gets hot during operation. The water cooling prevents the absorber from overheating. However, in the event of an error, strong overheating of the absorber may occur. In this case, touching the absorber can lead to serious burns.

Touching the absorber can lead to localized absorption of the laser radiation at the points of contact, leading to burn marks and increased scattered radiation.

• Do not touch the absorber.

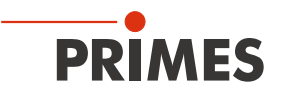

#### 9.2 Preparing measurement readiness

- 1. Observe the warning messages according to chapter 9.1 on page 40.
- 2. Connect the safety interlock of the laser control to the device.
- 3. Connect the device to the power supply.
- The green Power LED must light up.
- Wait until the display lights up.
- The Status LED flashes red after a short time.
- 4. Turn on the water cooling.

O After a few seconds, the red Status LED must turn off.

After approx. 2 minutes, the device temperature and the temperature of the cooling water are in equilibrium.

➤ The CPM+ is ready for measurement.

#### 9.3 Measuring with the CPM+ as a stand-alone device

The CPM+ can also be used to measure without a PC. The measured values are shown on the display of the device. The display shows the following measured values:

| Display         | Meaning                                                                                       |                               |
|-----------------|-----------------------------------------------------------------------------------------------|-------------------------------|
| W               | Laser power in W                                                                              |                               |
| Flow            | Flow rate of the cooling water in I/min                                                       | 0909 W                        |
| T <sub>in</sub> | Cooling water temperature at the water supply (Water In) in $^\circ\mathrm{C}$                | Flow: 10.829 1/min            |
| T <sub>d</sub>  | Temperature difference between water supply (Water In) and water return (Water Out) in Kelvin | Tin: 16.172 °C<br>Td: 9.124 K |

Tab. 9.1: Abbreviations on the display

#### Get ready for measurement

1. Prepare the device according to chapter 9.2.

#### Determine zero level

The Tara/Fct. button can be used to reset the measured value of the power display to zero. PRIMES recommends the following procedure before each measurement:

2. Press the Tara/Fct. button (> 0.5 s) to reset the power display to zero.

#### Start measurement

- 3. Observe the max. laser power as a function of the beam diameter according to appendix A on page 63.
- 4. Switch on the laser.
- The measured laser power is displayed after about 2 seconds.
   CPM+ F-1, F-10: After about 10 seconds the display reaches about 99 % of the final value.
   CPM+ F-30: After about 15 seconds the display reaches about 99 % of the final value.
- 5. Switch off the laser.

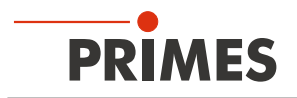

#### 9.4 Measuring with the LaserDiagnosticsSoftware LDS

This chapter describes measurements with the LDS. For a detailed description of the software installation, file management and evaluation of the measured data, please refer to the separate operating manual "LDS".

#### 9.4.1 Connect/disconnect the device with the LDS

#### Switch on the device and connect it to the LDS

- 1. Prepare the device according to chapter 9.2 "Preparing measurement readiness" on page 41.
- 2. Start the LDS by double-clicking on the program icon (D) in the start menu group or on the desktop icon.
- The start screen appears. - 🗆 x PRIMES LaserDiagnosticsSoftware 3. Select the operating mode *Measure*. MEASURE LAST LAYOUT ANALYZE Show tutorial ~ Show start scree 5 EN\DE Font size Colors If the Show start screen option is PRIMES LaserDiagnosticsSoftware n disabled or the window Connections is closed. File Connections Measurement Environment Tools Click the **Devices** tab and then on the Devices Projects + Connect to device button. Connect to dev The Connections window appears. \_ Connections 4. Click on the desired device. Devices found 5. Click the Connect to device button. PRIMES\_device If the device does not appear when connected to USB: Click the Search for PRIMES USB ► button. If the device does not appear when connected to Ethernet: Click the Search the network button. If the device still does not appear in the AII ~ Connections window, see chapter 10.2 "Connection errors whit the LDS" on Search for PrimesUSB Search for COM ports Search the network page 51. Address ect to device Conr

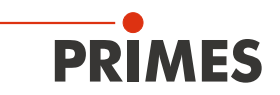

#### Change IP address of a connected device

A static IP address is stored within the device and the function **Use DHCP** is activated. When establishing a connection, the device will first wait to be assigned a suitable IP address via DHCP. If this proves unsuccessful, it will revert to the factory static IP address.

If **Use DHCP** is disabled, the device will directly use the static IP address. As a result, the connection can be established faster.

For a connected device, both the IP address and the activation of DHCP can be changed.

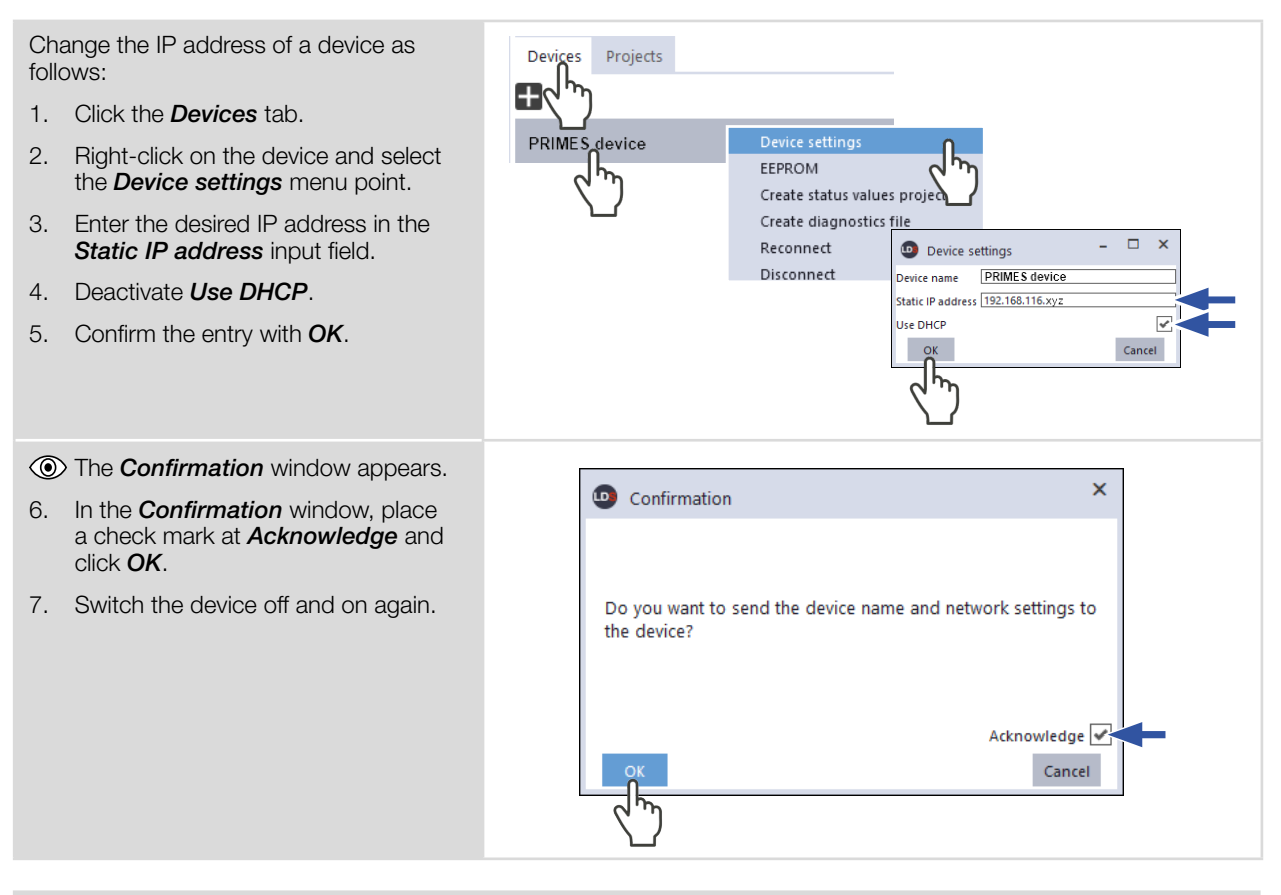

If the PRIMES device is connected directly to a PC (without network), the IP address of the PRIMES device and the PC must be within the same address range.

If a static IP address is selected that is outside the address range of the PC and DHCP is also deactivated, the device can no longer be addressed.

To reconnect the PRIMES device, the IP address of the PC has to be changed (see chapter 8.2.2 "Direct connection of a PRIMES device to a PC" on page 39).

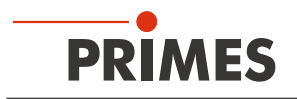

#### Disconnect from the LDS and switch off the device

- 1. Click the **Devices** tab.
- 2. Right-click on the device and select the *Disconnect* menu point.
- The device is disconnected from the LDS.
- 3. Switch off the power supply by disconnecting the cable.
- 4. If applicable, disconnect the electrical connections.

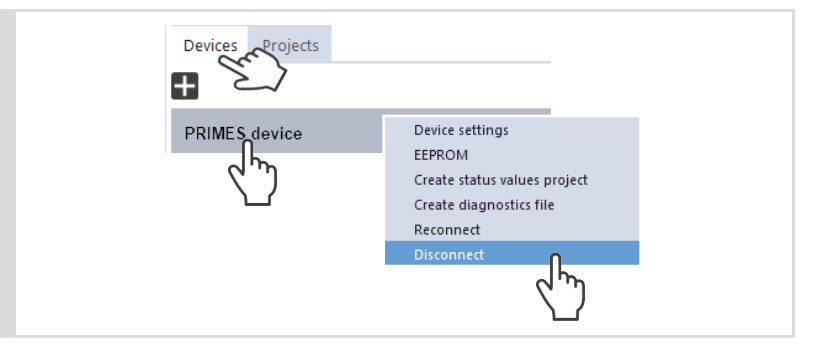

#### 9.4.2 General information about working with the LDS

#### Enter user-defined device name

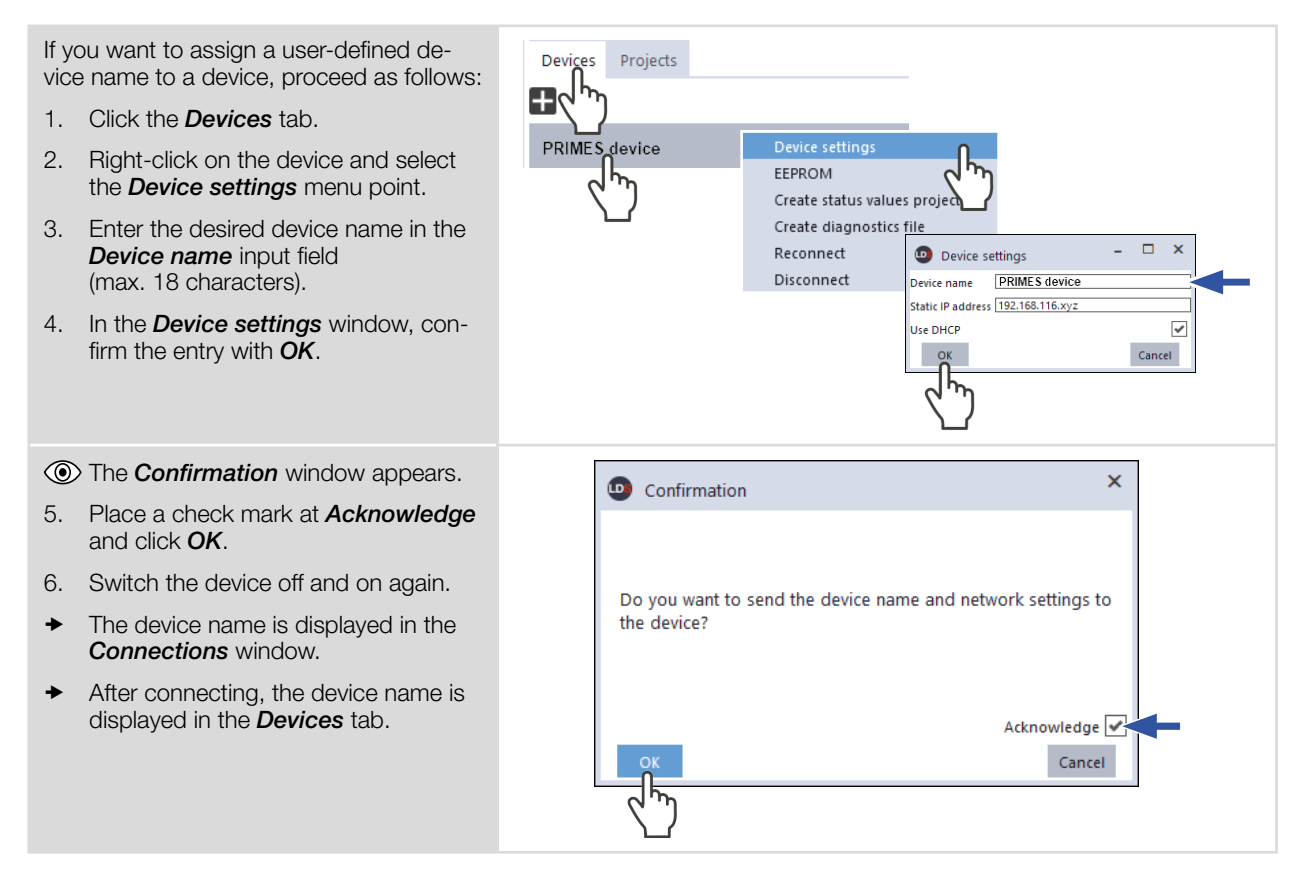

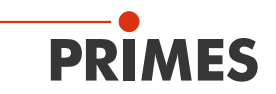

#### Enter parameters and activate

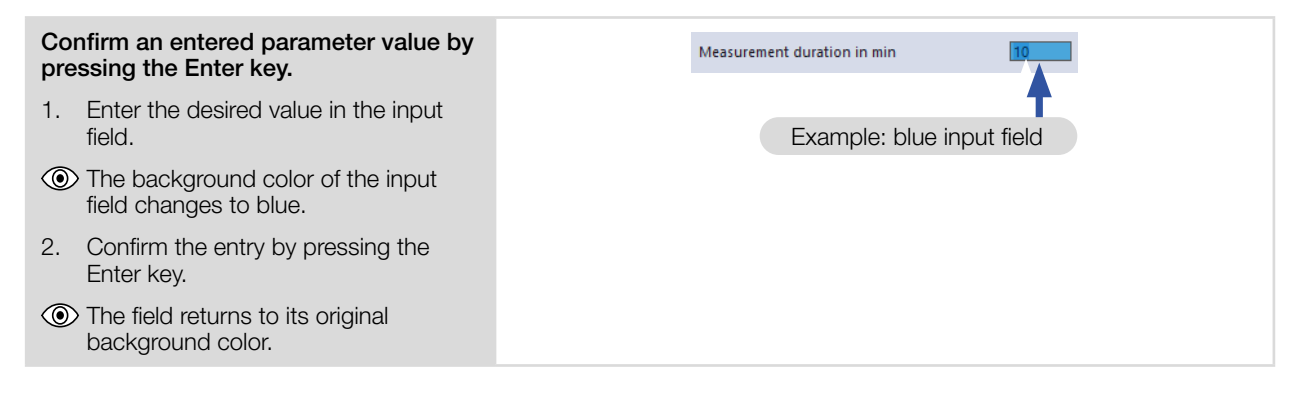

#### Saving options

The LDS offers 2 different options for saving. They differ by the storage location.

| <ul> <li>Save data with asterisk (*) to a file/<br/>load from a file.</li> <li>All data marked with an asterisk in the<br/><i>Device control</i> menu can be saved to a<br/>preset file with the extension .pre on the<br/>PC.</li> <li>To save a configuration,<br/>click the icon</li></ul>                                                                                    | Measurement duration in min   Measurement duration in min   Measurement frequency in Hz *   0.3   Calibrated wavelength(s) in nm *   Used wavelength in nm   1064   Ominal power in W *   2000   Device offset in W   O   Device offset in W   O   Determine tare   Reset tare   Lock Tare/Fct. button   Display contrast device *   |
|----------------------------------------------------------------------------------------------------|----------------------------------------------------------------------------------------------------|
| <ul> <li>Save data with an asterisk (*) in the EEPROM of the device.</li> <li>All options marked with an asterisk in the Device control menu can be saved in the EEPROM in the device.</li> <li>In this case, the settings will be retained even if the device is switched off or disconnected from the power supply.</li> <li>Click the Save device settings button.</li> </ul> | Device control     Save device settings   Measurement duration in min   Measurement frequency in Hz *   0.3   Calibrated wavelength(s) in mm *   1064   Used wavelength in nm   1064   Nominal power in W *   2000   Device offset in W   0   Send   Determine tare   Reset tare   Lock Tare/Fct. button   Display contrast device * |

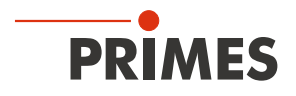

#### 9.4.3 Open power measurement mode

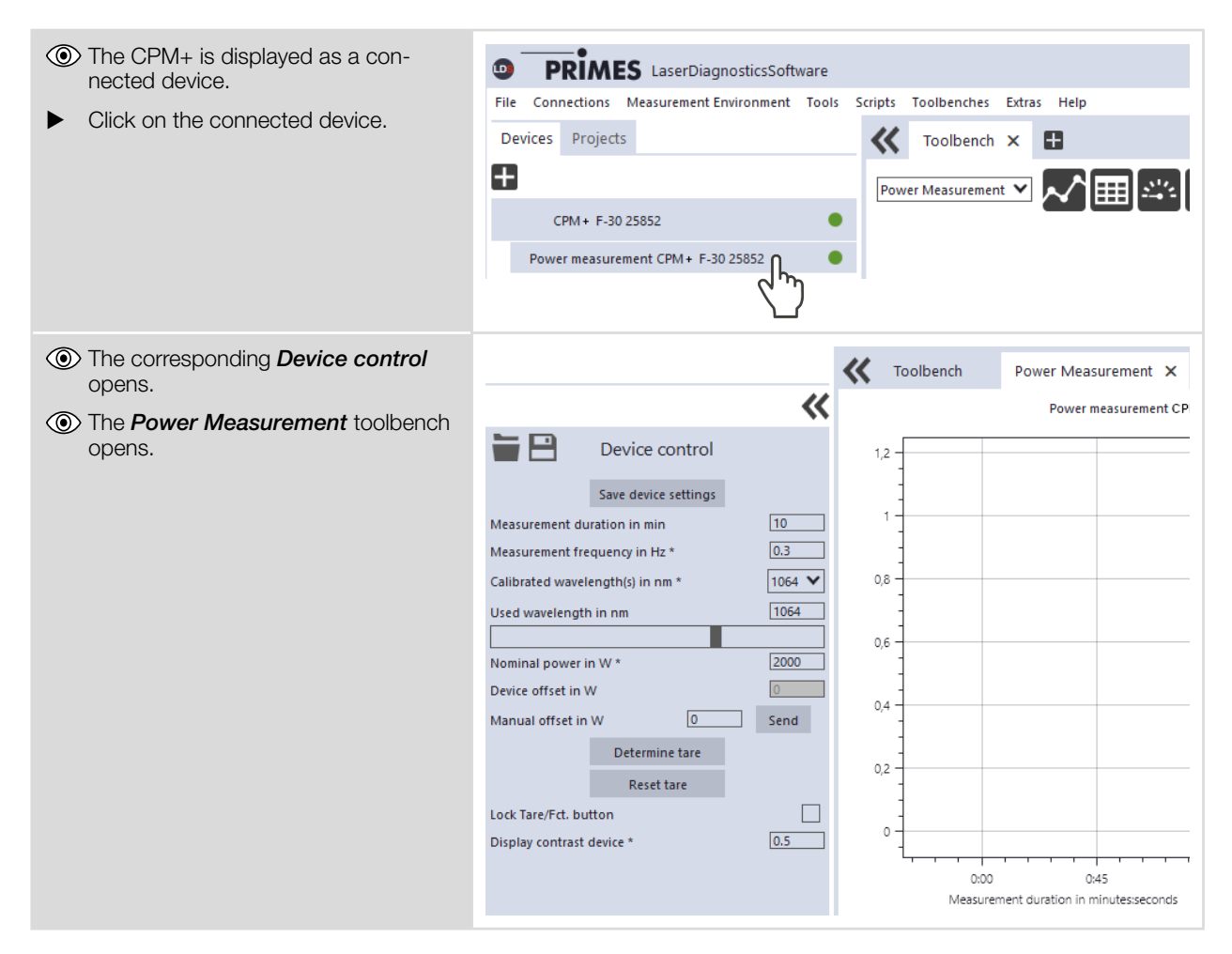

#### 9.4.4 Perform power measurement

#### Settings in the device control

| Option                      | Explanation                                            |  |
|-----------------------------|--------------------------------------------------------|--|
| Measurement duration in min | Enter a value in the input field.                      |  |
|                             | Without input, the power is measured permanently.      |  |
| Measurement frequency in Hz | Enter a value in the input field.                      |  |
|                             | The value must be between $\ge 0.1$ Hz and $\le 3$ Hz. |  |

Tab. 9.2:Settings in the device control

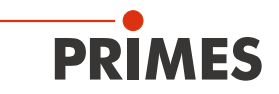

| Option                         | Explanation                                                                                                    |  |
|--------------------------------|----------------------------------------------------------------------------------------------------|--|
| Calibrated wavelength(s) in nm | The CPM+ can measure the laser power of lasers with the following wavelength ranges:                                                                       |  |
|                                | 340 – 800 nm, 800 – 1 100 nm.                                                                                                    |  |
|                                | The calibrated wavelengths of 1 064 nm (included in the scope of delivery) or 515 nm (optional) can be selected.                                           |  |
|                                | 1. Select the <b>Calibrated wavelength(s) in nm</b> from the drop-down list.                                                                               |  |
|                                | 2. Click the <b>Save device settings</b> button.                                                                                                    |  |
|                                | The absorption behavior of the absorber is wavelength-dependent. By selecting the appropriate calibrated wavelength, the measurement accuracy is improved. |  |
| Used wavelength in nm          | The entry is only for documentation purposes. Use one of the following options:                                                                            |  |
|                                | Enter a value in the input field.                                                                                                    |  |
|                                | Use the slider below the input field.                                                                                                    |  |
| Nominal power in W             | The entry is only for documentation purposes.                                                                                                    |  |
|                                | Enter a value in the input field.                                                                                                    |  |
| Device offset in W             | The offset value (tare) shown on the display of the device is displayed.                                                                                   |  |
| Manual offset in W             | Enter a value in the input field.                                                                                                    |  |
|                                | The offset value must be between $>$ (-300 W) and $<$ (+1 000 W).                                                                                          |  |
|                                | The offset value is only taken into account in the LDS.                                                                                                    |  |
|                                | Click Send.                                                                                                    |  |
|                                | The entered manual offset value is added to the offset value stored in the device.                                                                         |  |
| Determine tare                 | Click <i>Determine tare</i> .                                                                                                    |  |
|                                | The offset value is determined and set in the LDS.                                                                                                    |  |
|                                | Click Send.                                                                                                    |  |
|                                | The offset value stored in the device is overwritten.                                                                                                    |  |
| Reset tare                     | The offset value is reset in the LDS and on the device.                                                                                                    |  |
| Lock Tara/Fct. button          | <ul> <li>Activate the check mark.</li> </ul>                                                                                                    |  |
|                                | The Tara/Fct. button on the device can no longer be used for taring. It is still possible to switch cyclically through the screens of the display.         |  |
| Display contrast device        | 1. Enter a value in the input field.                                                                                                    |  |
|                                | The value must be between $> 0$ and $< 1$ .                                                                                                    |  |
|                                | 2. Click the <b>Save device settings</b> button.                                                                                                    |  |
|                                | The value remains even after restarting the device or without using the LDS.                                                                               |  |

Tab. 9.2:Settings in the device control

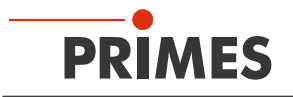

#### Determine device offset (Tare)

To determine the device offset, the device must go through a thermalization time.

- 1. Run the cooling water for approx. 2 minutes.
- After approx. 2 minutes, the device temperature and the temperature of the cooling water are in equilibrium.
- 2. With the laser turned off, click Start.
- 3. Click Determine tare.
- The offset value is determined and stored in the LDS.
- The display of the laser power is automatically corrected with the stored offset value.
- 4. Click Send.
- The offset value stored in the device is overwritten.

Alternatively, the device offset can also be reset directly on the device by pressing the Tara/Fct. button (> 0.5 s). The *Lock Tare/Fct. button* option must not be activated for this.

5. Start a measurement.

#### Start measurement

- Observe the max. laser power as a function of the beam diameter according to appendix A on page 63.
- 2. Switch on the laser.
- 3. Click the **Start** button.
- The progress of the measurement is displayed in the *Status*.
- 4. If you have not entered a measuring duration, click the *Stop* button.
- ➤ The measurement is finished.
- 5. Switch off the laser.

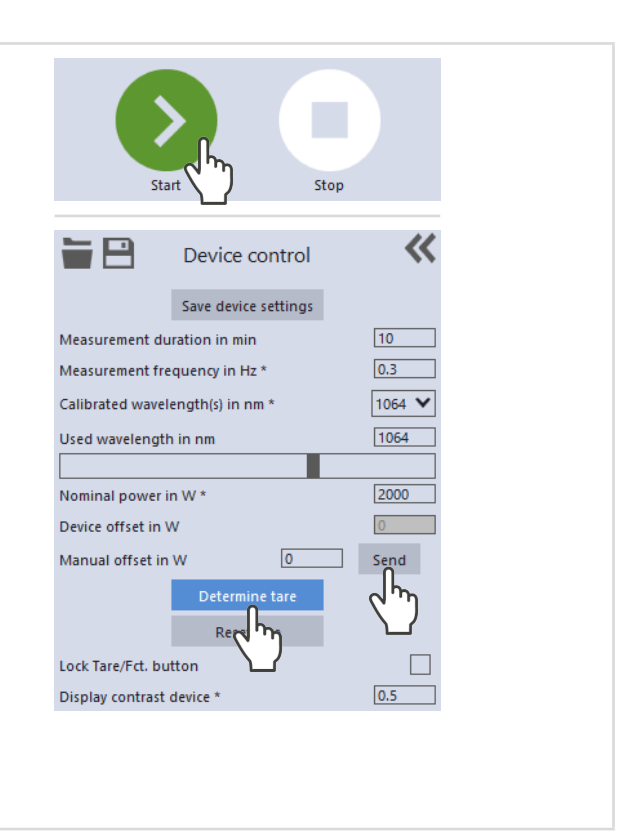

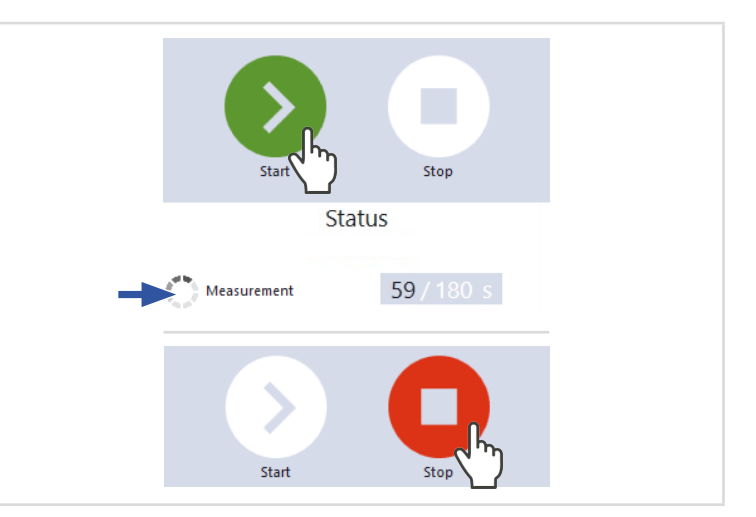

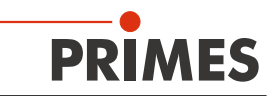

#### 9.4.5 Measurement results display

(1) The measurement results are shown during the measurement in the opened *Power Measurement* tool.

The displayed parameters can be adjusted by clicking the gear icon . For example, *Advanced view*. The view changes to an extended display of the measured parameters.

A detailed description of the tools and the assessment of the measuring results can be found in the separate operating manual for the LDS.

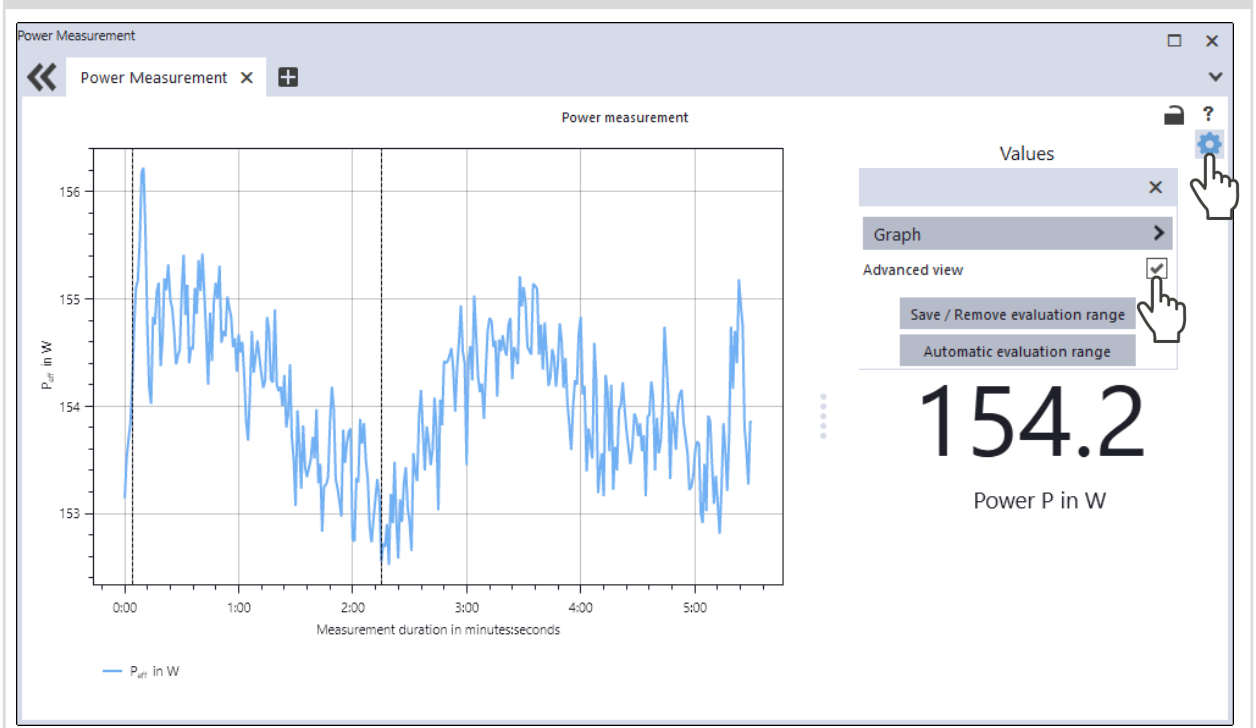

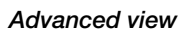

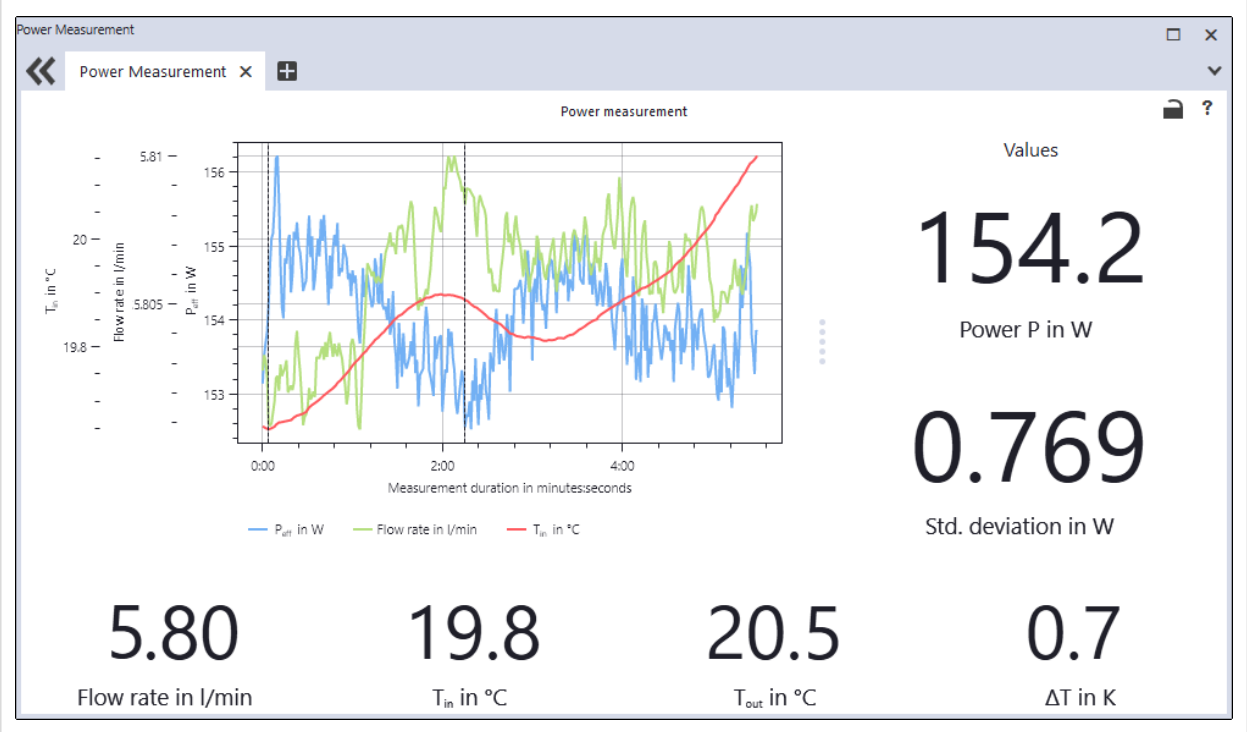

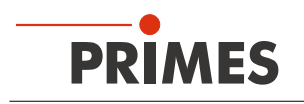

### 10 Troubleshooting

#### 10.1 Messages in the LDS during measurement

If problems occur during a measurement, the LDS displays them in different categories and different colors.

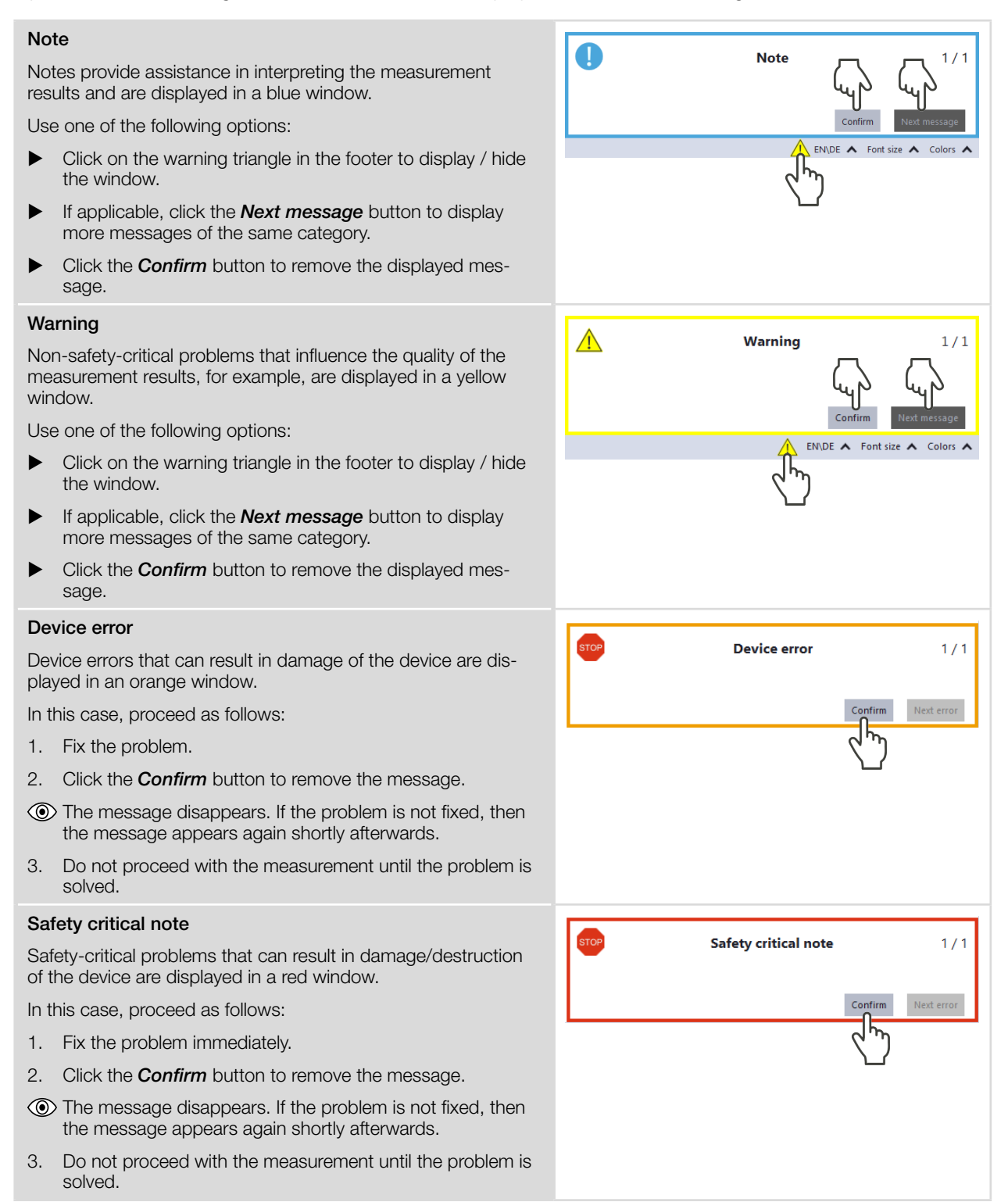

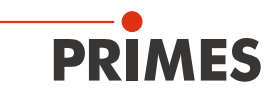

#### 10.2 Connection errors whit the LDS

#### 10.2.1 Ethernet connection errors

| Error                                                                                         | Possible cause                                                                                                    | Solution                                                                                                    |
|-----------------------------------------------------------------------------------------------|----------------------------------------------------------------------------------------------------|----------------------------------------------------------------------------------------------------|
| The Ethernet con-<br>nection between the<br>device and the LDS<br>cannot be estab-<br>lished. | The firewall may block the con-<br>nection between the device and the LDS.                                                                                                    | <ul> <li>The UDP port should be enabled by a system administrator.</li> <li>In <i>Windows &gt; Control panel &gt; Firewall</i>, enable the UDP port 20034.</li> </ul>                                                                                  |
|                                                                                               | The IP address of the PC is not within the range of the device.                                                                                                    | <ul> <li>Administrator rights are necessary in order to set the IP address.</li> <li>Set the IP address according to chapter 8.2.2 "Direct connection of a PRIMES device to a PC" on page 39.</li> </ul>                                               |
|                                                                                               | If several network cards or a<br>USB3-to-Ethernet card are in-<br>stalled in the PC, the connection<br>between device and LDS may be<br>blocked by the selection of the<br>wrong network card. | <ol> <li>Select the appropriate network card in the <i>Connections &gt; All</i> window.</li> <li>The device is displayed in the <i>Connections</i> window</li> <li>Click on the device.</li> <li>Click the <i>Connect to device</i> button.</li> </ol> |

Tab. 10.1: Ethernet connection errors

#### 10.2.2 USB connection errors

| Error                                                                             | Possible cause                                                            | Solution                                                                                      |
|-----------------------------------------------------------------------------------|---------------------------------------------------------------------------|-----------------------------------------------------------------------------------------------|
| The USB connection<br>between the device<br>and the LDS cannot<br>be established. | No USB connection has been established.                                   | <ul> <li>Connect the USB port on the device and on the PC<br/>with the USB cable.</li> </ul>  |
| The device does not<br>turn on when con-<br>nected to the PC via<br>USB.          | The USB interface on the PC cannot supply the CPM+ with sufficient power. | <ul> <li>Connect the USB-C power supply according to<br/>chapter 7.2.1 on page 26.</li> </ul> |

Tab. 10.2: USB connection errors

#### 10.3 Red flashing Status LED without an error message on the display

If the Status LED flashes red and no warning triangle is shown on the display, then the permitted temperature at the absorber is exceeded. The safety interlock has been triggered.

The maximum permitted temperature depends on the device type:

| CPM+ F-1 | CPM+ F-10 | CPM+ F-30 |
|----------|-----------|-----------|
| 60 °C    | 70 °C     | 70 °C     |

Tab. 10.3: Permitted temperature of the absorber by device types

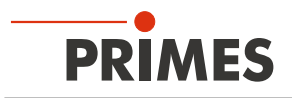

#### 10.4 Warning or error message on the display

#### Display of a warning or error message

A warning triangle is shown on the display. At the same time, the Status LED lights up/flashes.

The potential cause is shown in the warning screen (change screen by briefly pressing the Tara/Fct. button).

#### Warning message

The Status LED lights up yellow.

#### Error message

The safety interlock has been triggered.

The Status LED flashes red.

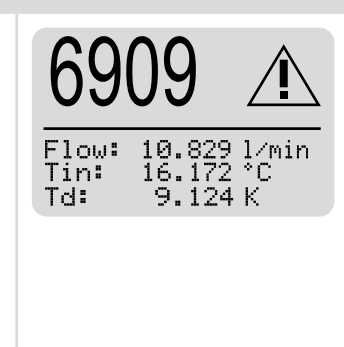

#### 10.4.1 Warning message (Status LED lights up yellow)

| Display                                                           | Possible cause                                                                                                    | Solution                                                                                                    |
|-------------------------------------------------------------------|----------------------------------------------------------------------------------------------------|----------------------------------------------------------------------------------------------------|
| ≋ÿ<60 <u>t</u>                                                    | The cooling water flow is too low (depending on the device type).                                                                       | Increase the flow rate.<br>There is a risk of the device overheating.                                                                                                    |
| <u>`~~</u>   <u>∆v</u>  >1,5%                                     | The fluctuations of the flow rate of the cooling water are too high (> 1,5 %).                                                          | Read the power value when the fluctuations have de-<br>creased.<br>Check the pump. There should be no air bubbles in the<br>cooling water.                                                                                                    |
| or<br>or                                                          | The cooling water temperature at the water supply (Water In) is too low ( $T_{in} < 15$ °C).                                            | Increase the temperature of the cooling water or use a different cooling system.<br>There is a risk that the device will be damaged by condensation water.                                                                                                    |
| <b>€</b> T <sub>in</sub> >40°C                                    | The cooling water temperature at the water supply (Water in) is too high ( $T_{in} > 40$ °C).                                           | Check the cooling system.<br>There is a risk of the device overheating.                                                                                                    |
| $\sum  \Delta \mathbf{T}  > 1, 0 \frac{\mathbf{K}}{\mathrm{min}}$ | The temperature fluctuations at<br>the water supply (Water In) are<br>too high (> 1,0 K/min).                                           | High temperature fluctuations increase the measure-<br>ment uncertainty of the device. Read the power value<br>when the temperature fluctuations have decreased.<br>In general, a large volume of water in the cooling circuit<br>provides a small gradient (increase water tank volume). |
| <u></u> ∕⁄⁄⁄⁄⁄⁄⁄⁄⁄⁄⁄⁄⁄⁄⁄⁄⁄⁄⁄⁄⁄⁄⁄⁄⁄⁄⁄⁄⁄⁄⁄⁄⁄⁄⁄⁄                     | The temperature difference be-<br>tween the water supply (Water In)<br>and the water return (Water Out)<br>is too high ( $T_d > 35$ K). | Increase the flow rate or reduce laser power.<br>There is a risk of the absorber overheating.                                                                                                    |
| Without error "no warni                                           | ng" is displayed.                                                                                                    |                                                                                                    |

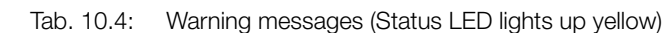

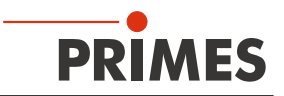

#### 10.4.2 Error message (Status LED flashes red)

The safety interlock has been triggered.

| Display                                       | Possible cause                                                                                                    | Solution                                                                                                    |
|-----------------------------------------------|----------------------------------------------------------------------------------------------------|----------------------------------------------------------------------------------------------------|
| ≋Ÿ<4.0 <u>t</u><br>min                        | The cooling water flow is too low (depending on the device type).                                                  | Check the cooling circuit and the direction of the water<br>flow through the device.<br>Increase the flow rate.<br>There is a risk of damage to the device. |
| <b>€</b> T <sub>in</sub> >50°C                | The cooling water temperature at the water supply (Water In) is too high ( $T_{in} > 50$ °C).                      | Check the cooling system.<br>There is a risk of the device overheating.                                                                                     |
| <u></u> ∕⁄⁄⁄⁄⁄⁄⁄⁄⁄⁄⁄⁄⁄⁄⁄⁄⁄⁄⁄⁄⁄⁄⁄⁄⁄⁄⁄⁄⁄⁄⁄⁄⁄⁄⁄⁄ | The temperature difference between water supply (Water In) and water return (Water Out) is too high $T_d > 40$ K). | Check the laser power.<br>Reduce the power or increase the flow rate.<br>There is a risk of damage to the device.                                           |
| Without error "no warni                       | ng" is displayed.                                                                                                  | ^                                                                                                    |

Tab. 10.5: Error messages (Status LED flashes red)

#### 10.5 Other errors

| Error                                                                               | Possible cause                        | Solution                                                                                                    |
|-------------------------------------------------------------------------------------|---------------------------------------|----------------------------------------------------------------------------------------------------|
| The displayed laser<br>power on the display<br>or the LDS has a<br>negative prefix. | The flow direction has been reversed. | <ul> <li>Connect the water supply (Water In) and the water<br/>return (Water out) according to the markings on the<br/>device.</li> </ul> |

Tab. 10.6: Other errors

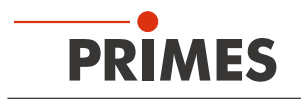

#### 10.6 Damages to the absorber

The first picture shows a new absorber.

#### The arrows show damage to the absorber and have the following meaning:

- White: surface appears shiny, first sign of overheating
- Green: the absorber is clearly discolored; clear sign of overheating
- Red: the coating is missing or there is a hole in the absorber, burn-in caused by overheating
- Blue: the coating is missing, caused by mechanical damage

The damages shown result in reduced absorption and thus inaccurate power measurement. The absorbers must be replaced.

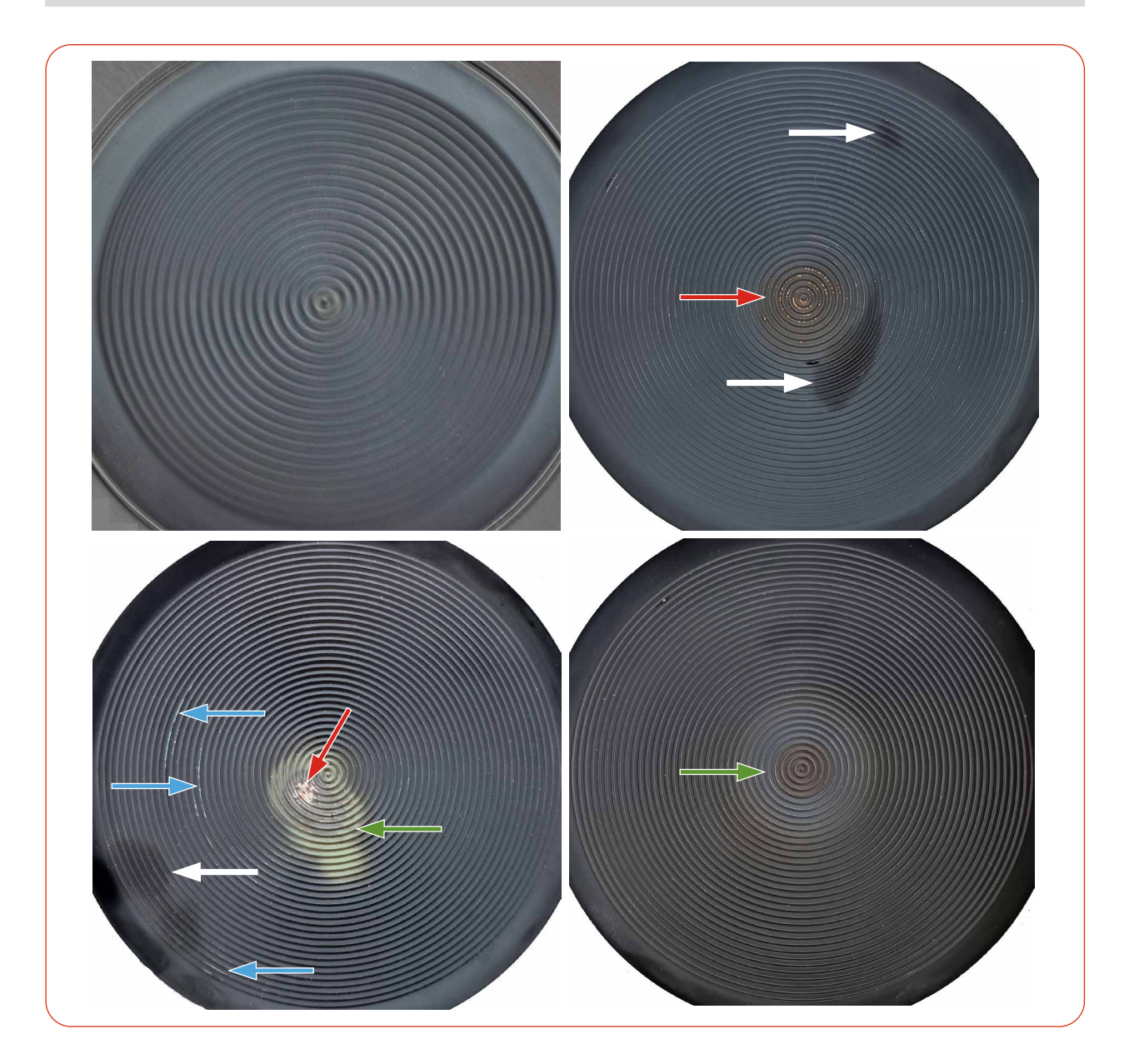

Continued on the following page.

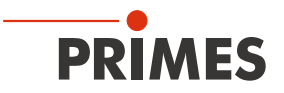

#### The arrows show damage to the absorber and have the following meaning:

- Green: the absorber is clearly discolored; clear sign of overheating
- Red: the coating is missing or there is a hole in the absorber, burn-in caused by overheating
- Blue: the coating is missing, caused by mechanical damage

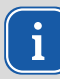

The damages shown result in reduced absorption and thus inaccurate power measurement. The absorbers must be replaced.

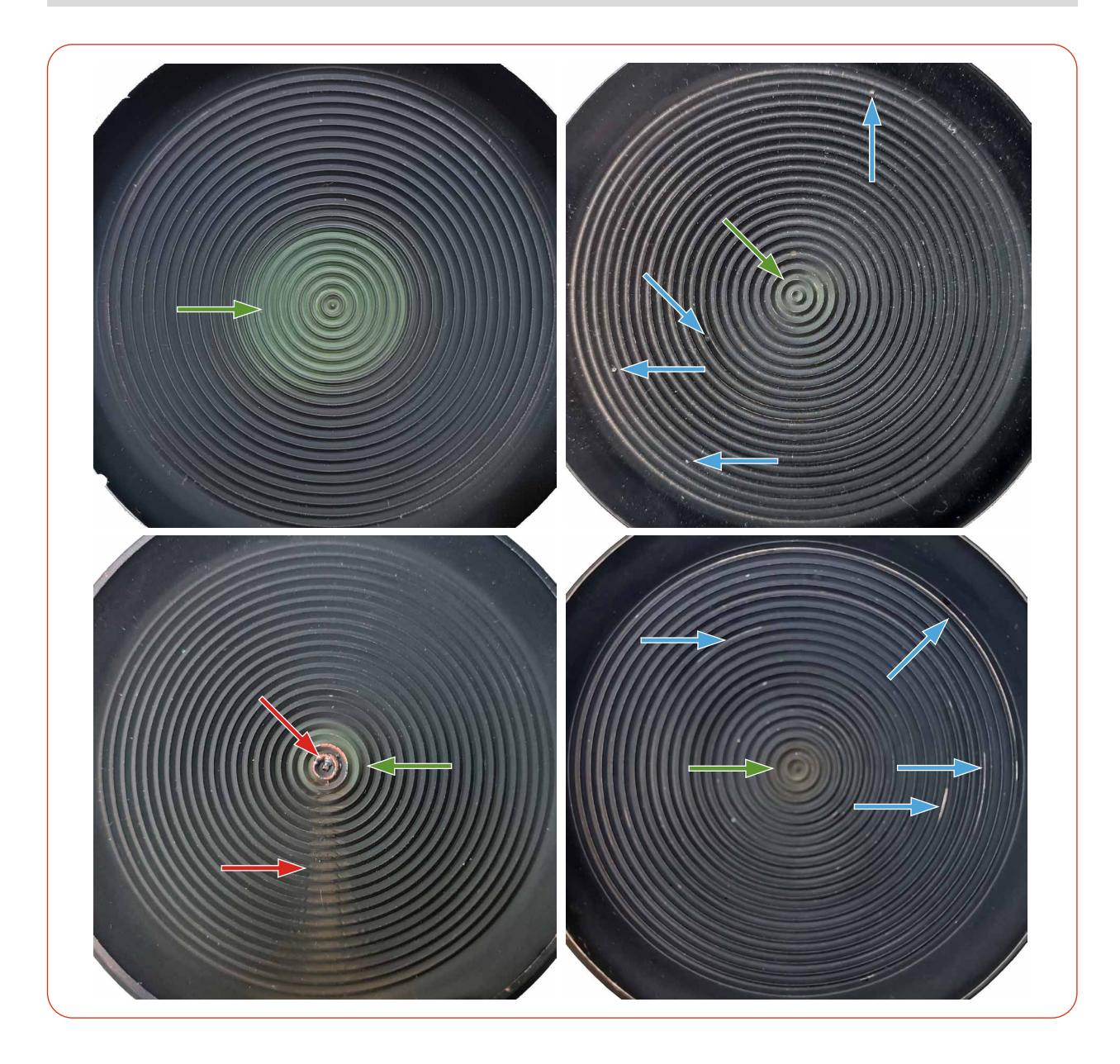

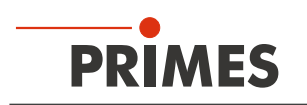

### 11 Maintenance and service

#### 11.1 Maintenance intervals

The operator is responsible for determining the maintenance intervals of the measuring device.

PRIMES recommends a maintenance interval of 12 months after initial operation for inspection and calibration.

If the device is used sporadically (less than once a day), the maintenance interval can be extended up to 24 months.

Please note that the safety and warning functions of the device must be checked regularly.

#### 11.2 Cleaning the device surface

- 1. After a measurement let the device cool down for an adequate period of time.
- 2. Clean the device surface with clean and oil-free compressed air.
- 3. Close all device openings.
- 4. For further cleaning, use a mixture of distilled water and isopropanol in a ratio of approx. 5:1. Use lint-free cleaning cloths that do not cause scratches.
- 5. If these steps are not sufficient, please contact PRIMES or your PRIMES distributor.

#### 11.3 Cleaning the internal water filter (only CPM+ F-10 and CPM+ F-30):

Swap the flow direction of the cooling water for a short time.

### 12 Measures for the product disposal

As a B2B device, this PRIMES measuring device is subject to the European Waste Electrical and Electronic Equipment (WEEE) Directive and the corresponding national laws. The WEEE directive obliges the operating company to dispose of the device in an environmentally sound manner, not with household waste, but in a separate WEEE collection.

PRIMES gives the opportunity to return PRIMES measuring devices for free disposal within the scope of the Waste of Electrical and Electronic Equipment (WEEE Directive). This service does not include shipping costs. Send PRIMES measuring devices to be disposed of within the EU to our address:

PRIMES GmbH Max-Planck-Str. 2 64319 Pfungstadt Germany

If you are located outside the EU, please contact your local PRIMES distributor to discuss the disposal procedure for your PRIMES measuring device.

PRIMES is registered at the german "joint body" for producers "Stiftung Elektro-Altgeräte Register" (Stiftung EAR). Our number is: WEEE-reg.-no. DE65549202.

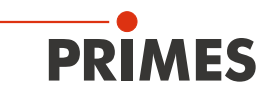

### 13 Declaration of conformity

### **Original EG Declaration of Conformity**

The manufacturer: PRIMES GmbH, Max-Planck-Straße 2, 64319 Pfungstadt, Germany, hereby declares that the device with the designation:

#### CompactPowerMonitor (CPM)

Types: CPM C-9; CPM F-1; CPM F-10; CPM F-20; CPM F-30 CPM+ C-9; CPM+ F-1; CPM+ F-10; CPM+ F-20; CPM+ F-30

is in conformity with the following relevant EC Directives:

EMC Directive EMC 2014/30/EU

 Low voltage Directive 2014/35/EU
 Directive 2011/65/EC on the restriction of the use of certain hazardous substances (RoHS) in electrical and electronic equipment
 Radio Equipment Directive 2014/53/EU

Authorized for the documentation: PRIMES GmbH, Max-Planck-Straße 2, 64319 Pfungstadt, Germany

The manufacturer obligates himself to provide the national authority in charge with technical documents in response to a duly substantiated request within an adequate period of time.

Pfungstadt, July 19, 2021

Dr. Reinhard Kramer, CEO

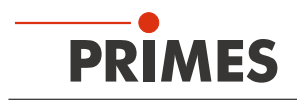

## 14 Technical data

| Measurement parameters                      | CPM+ F-1                                    | CPM+ F-10   | CPM+ F-30 |  |
|---------------------------------------------|---------------------------------------------|-------------|-----------|--|
| Power range                                 | 0.1 – 1.4 kW                                | 0.5 – 10 kW | 2 – 30 kW |  |
| Irradiation time                            | Continuous (cw)                             |             |           |  |
| Wavelength range (see identification plate) | 340 – 800 nm <sup>1)</sup> , 800 – 1 100 nm |             |           |  |
| Max. power density                          | 1 kW/cm <sup>2</sup>                        |             |           |  |
| Average power density                       | 0.5 kW/cm <sup>2</sup>                      |             |           |  |

<sup>1)</sup> Due to technical limitations and the lack of national high-performance standards in the wavelength range of 340 – 800 nm, only verifications at the wavelength of 515 nm are optionally available. However, we have provided evidence that measurements can be made in this range.

For this demonstration, we used low power absorption spectra and a wavelength transfer process. The latter requires the use of a PRIMES EC-PM with a wavelength-independent absorber.

For practical purposes, add 2 % to the device accuracy value ( $\pm$  5 % instead of  $\pm$  3 %).

| Device parameters                                       |         |           |           |  |
|---------------------------------------------------------|---------|-----------|-----------|--|
| Entrance aperture                                       | 45 mm   | 90 mm     | 180 mm    |  |
| Max. beam diameter                                      | 23 mm   | 50 mm     | 90 mm     |  |
| Max. centered tolerance <sup>2)</sup>                   | ± 3 mm  | ± 5 mm    |           |  |
| Max. angle of incidence perpendicular to inlet aperture | ± 10°   |           |           |  |
| Accuracy (NIR)                                          | ± 3 %   |           |           |  |
| Reproducibility (NIR)                                   | ± 1.5 % |           |           |  |
| Time constant (up to 99 % of final value)               | 10 s    |           | 15 s      |  |
| Flow meter                                              | Turbine | Ultrasoni | c sensors |  |

<sup>2)</sup> The values apply to the max. beam diameter.

For smaller beam diameters, the deviation can be selected correspondingly larger.

#### Supply data Power over Ethernet (PoE) Power supply, Standard IEEE 802.3af (802.3at Type1), Power class 3 DC USB-C USB-C connection to PC USB-C power supply Cooling water Hose diameter 12 mm 16 mm Min. cooling water flow 0.5 l/min 4 l/min 9 l/min (interlock threshold) 2 l/min Max. cooling water flow 10 l/min 30 l/min Min. cooling water pressure 2 bar 4 bar Max. cooling water pressure Dew point temperature < T<sub>in</sub> < 30 °C Cooling water temperature T<sub>in</sub> Stability of the cooling water < 1.0 K per minute or 0.08 K per 5 seconds temperature Communication Ethernet/PoE, USB-C, Interlock, PUC Interfaces

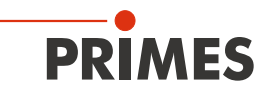

| Dimensions and Weights                                                         | CPM+ F-1       | CPM+ F-10      | CPM+ F-30       |
|--------------------------------------------------------------------------------|----------------|----------------|-----------------|
| Dimensions CPM+ with turbine in mm (L x W x H) with connectors and device feet | 180 x 143 x 71 | 180 x 182 x 71 | 260 × 220 x 113 |
| Weight CPM+ (approx.)                                                          | 2.2 kg         | 3.25 kg        | 5.62 kg         |
| Environmental conditions                                                       |                |                |                 |
| Operating temperature range                                                    | 15 – 40 °C     |                |                 |
| Storage temperature range                                                      | 5 – 50 °C      |                |                 |
| Reference temperature                                                          | 22 °C          |                |                 |
| Permissible relative humidity (non-condensating)                               | 10 – 80 %      |                |                 |

PRIMES is committed to a continuous product improvement strategy, which can lead to specifications being optimized without any prior announcement.

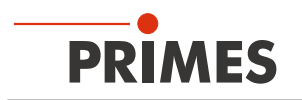

### 15 Dimensions

#### 15.1 CPM+ F-1

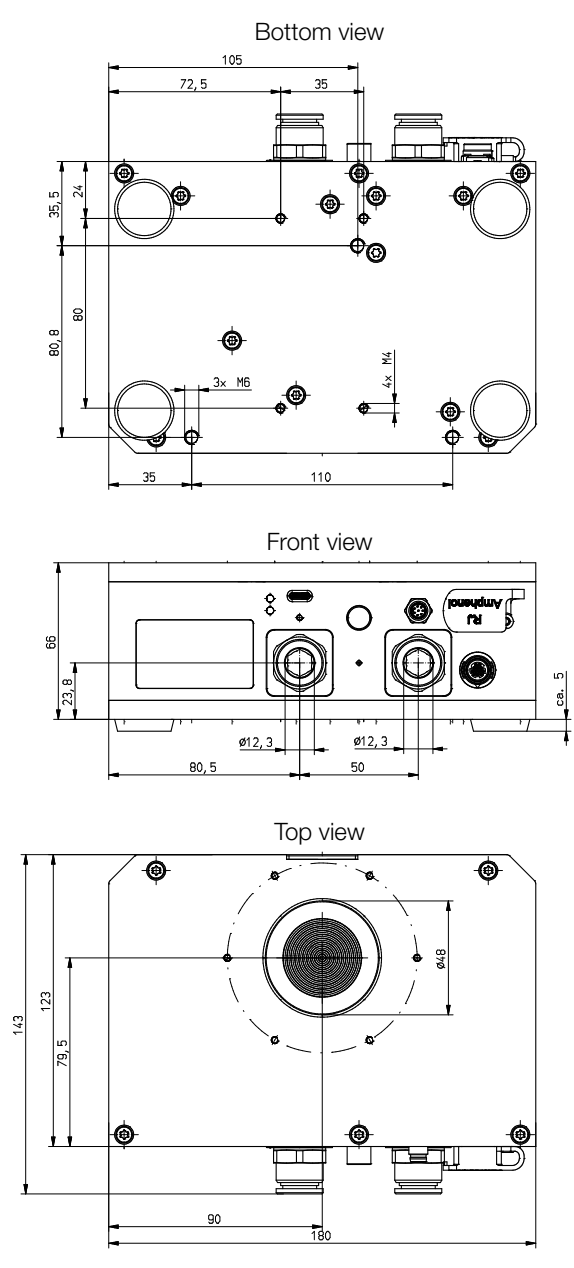

Dimensions in mm

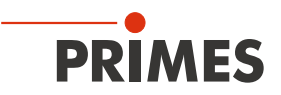

#### 15.2 CPM+ F-10

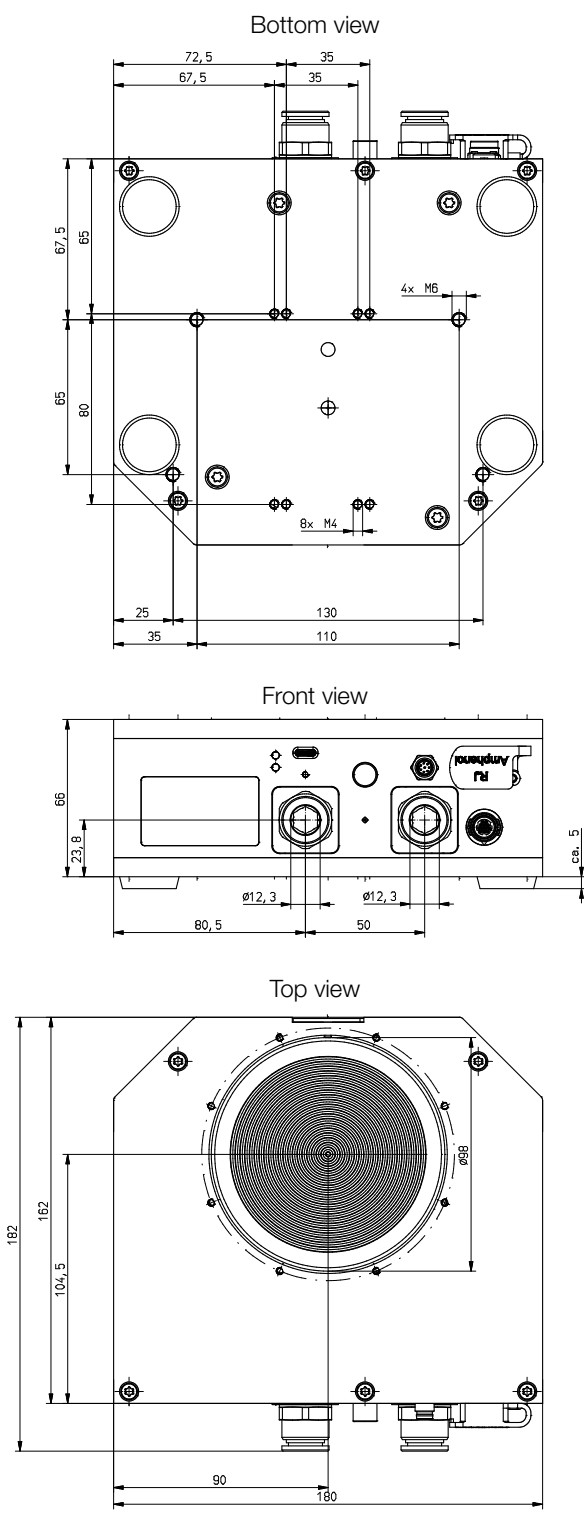

Dimensions in mm

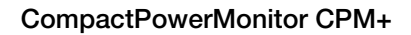

#### 15.3 CPM+ F-30

PRIMES

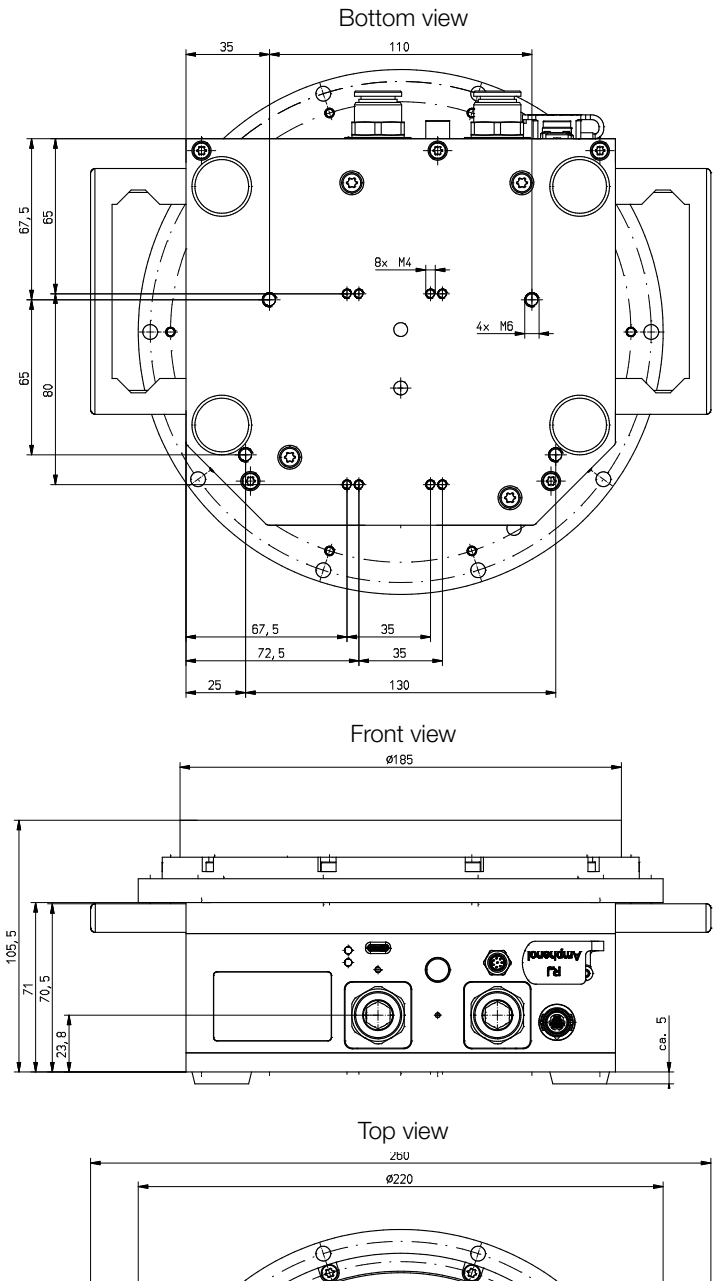

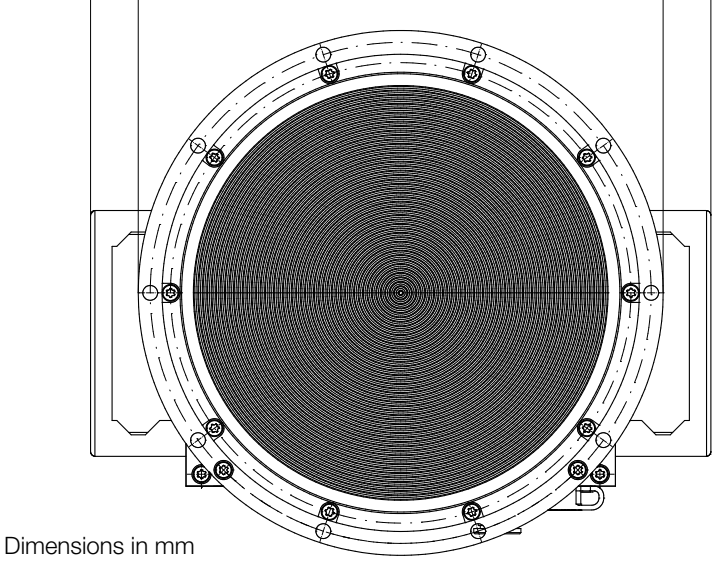

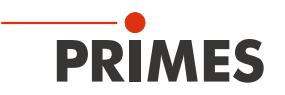

### 16 Appendix

# A Diagrams of the max. laser power as a function of the beam diameter

### A.1 CompactPowerMonitor CPM+ F-1

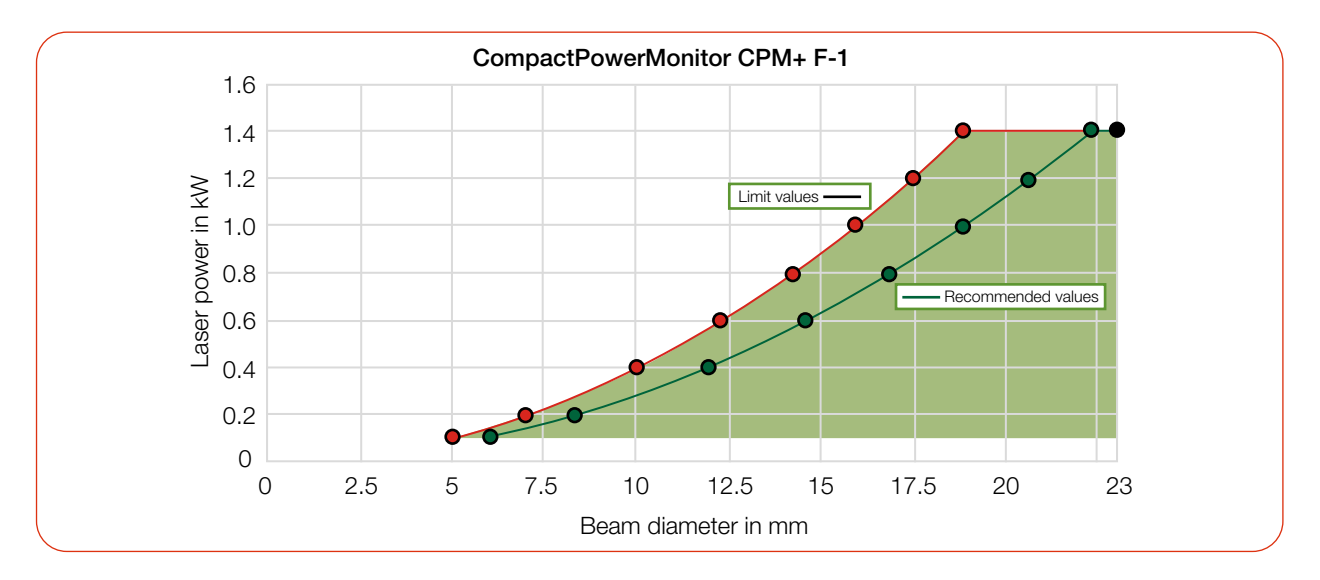

### A.2 CompactPowerMonitor CPM+ F-10

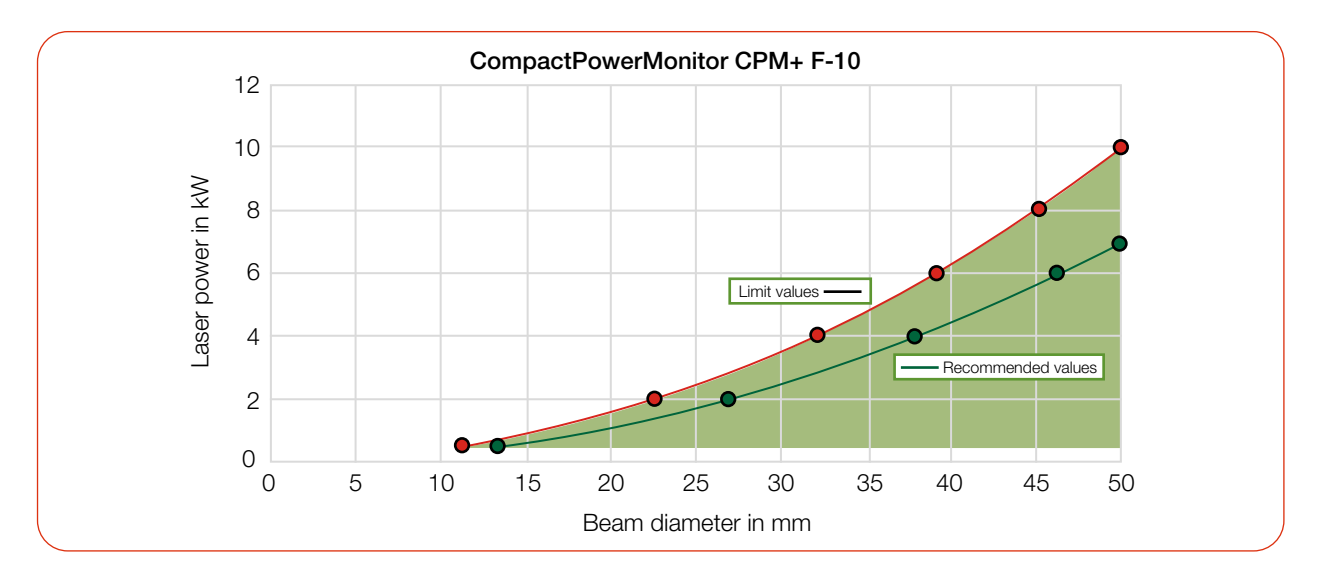

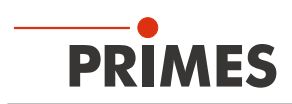

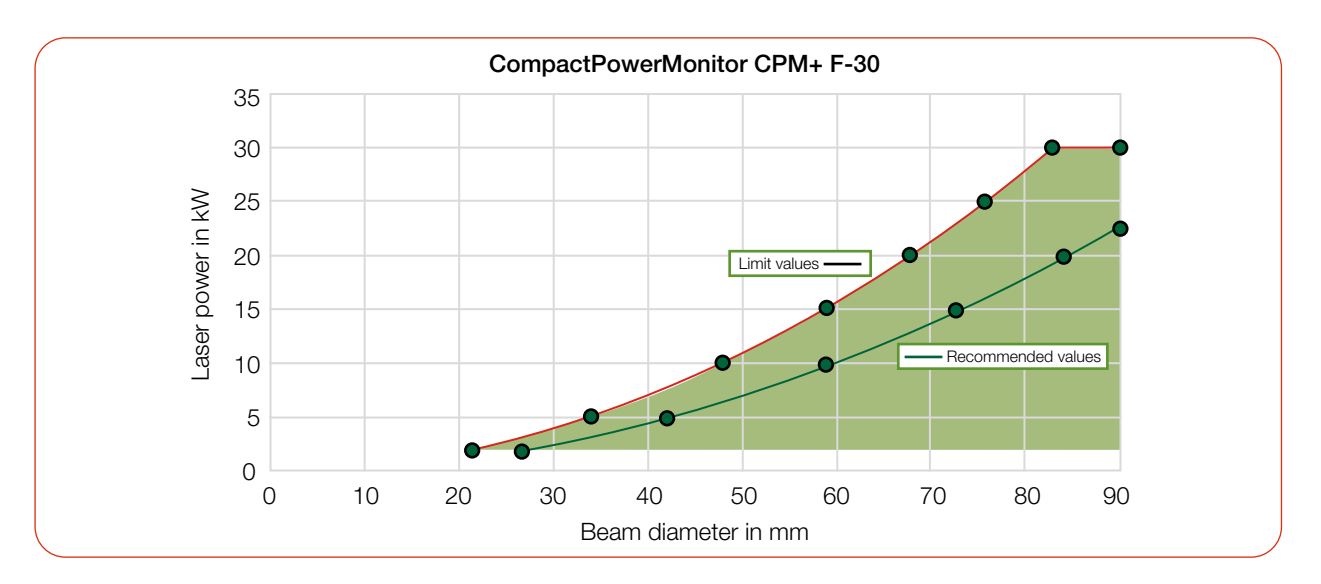

#### A.3 CompactPowerMonitor CPM+ F-30

### B GNU GPL license notice

The software of this product contains software code that is licensed subject to the GNU General Public License (GPL) Version 2 or later.

The license terms of the GNU GPL Version 2 or later are available on the following websites:

- https://www.gnu.org/licenses/old-licenses/gpl-2.0.en.html
- https://www.gnu.org/licenses/licenses.en.html

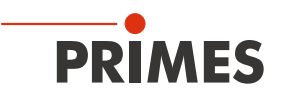

### C Fiber adapters and domes

For detailed information on the available fiber adapters, please contact PRIMES or your PRIMES distributor.

The fiber adapter connects the CPM+ to a fiber, so that power measurements at the fiber end are possible. The following fiber adapters are available:

### C.1 CPM+ F-1

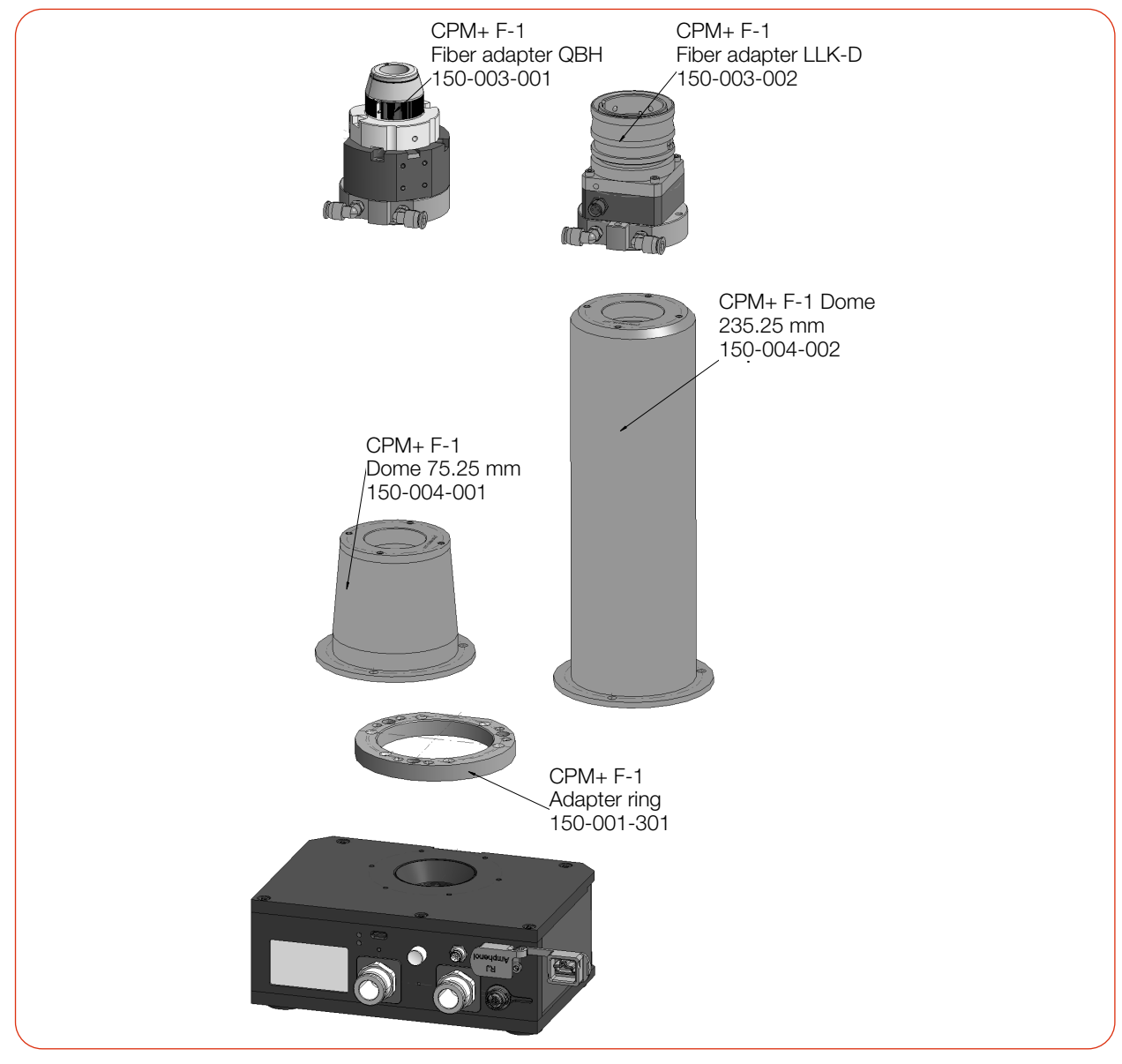

Fig. C.1: Fiber adapters and domes of CPM+ F-1

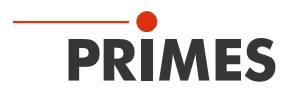

#### C.2 CPM+ F-10

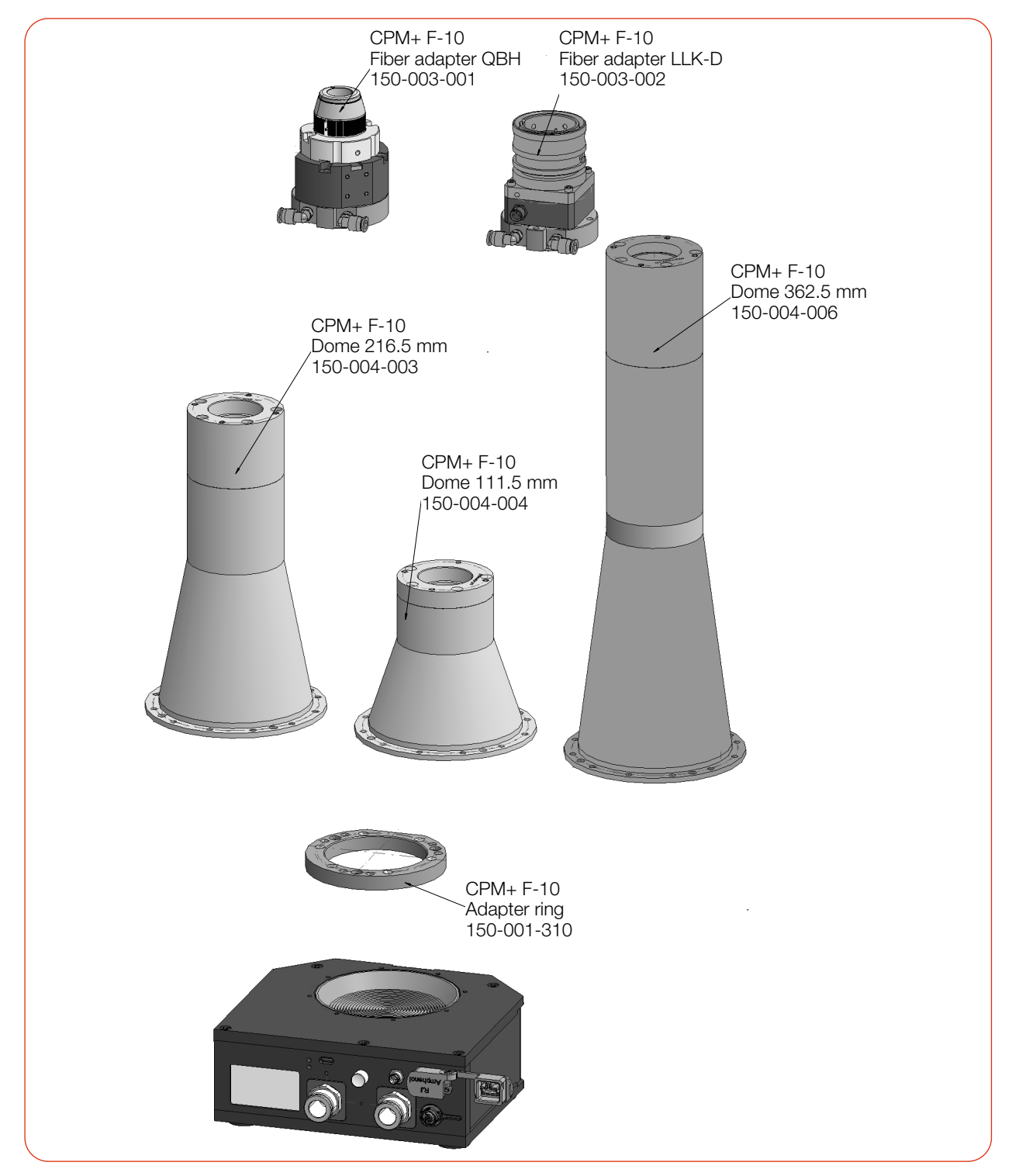

Fig. C.2: Fiber adapters and domes of CPM+ F-10

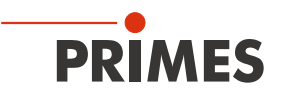

### D Parallel operation of the CPM+ with a FocusMonitor FM+

- 1. Connect the FM+ to the PC via Ethernet.
- 2. Connect the CPM+ to the PC via Ethernet/PoE or via the USB-C interface to the PC.
- 3. Connect the PRIMES power supply to the FM+

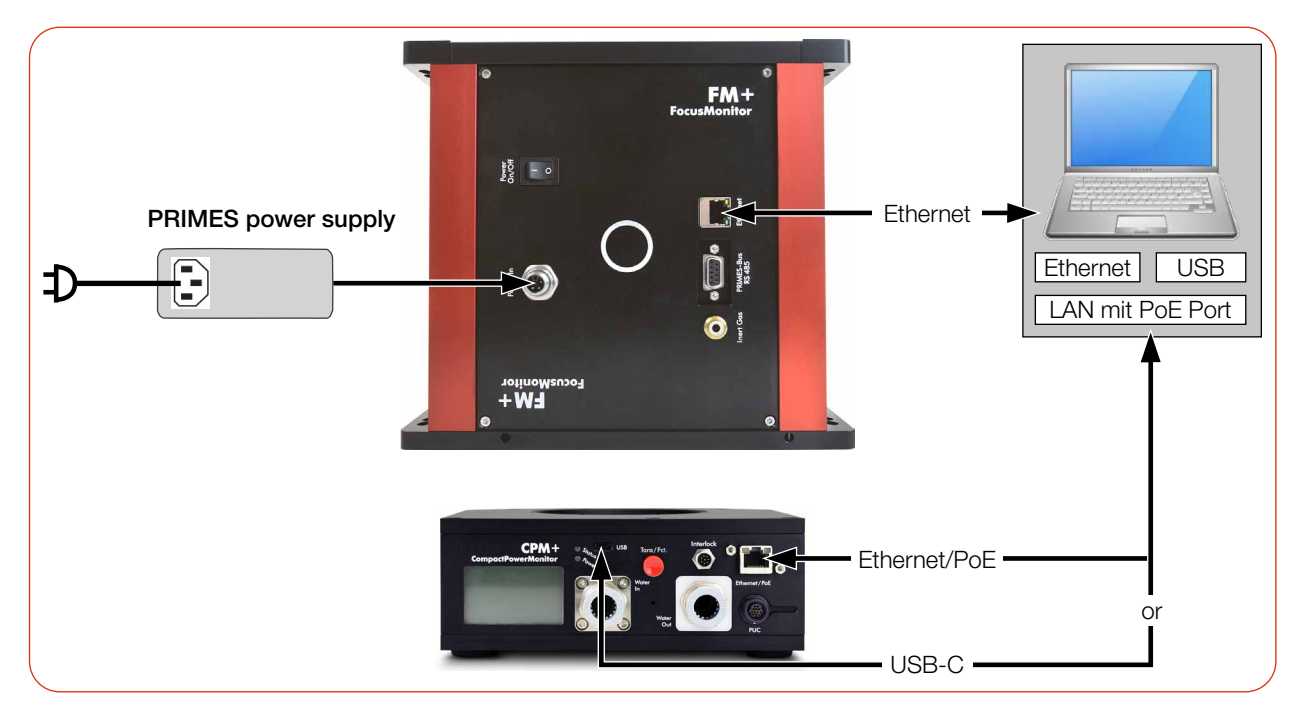

Fig. D.1: Connecting the FocusMonitor FM+ to the CPM+ (using the CPM+ F-10 as example)

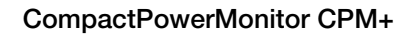

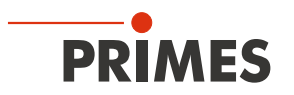